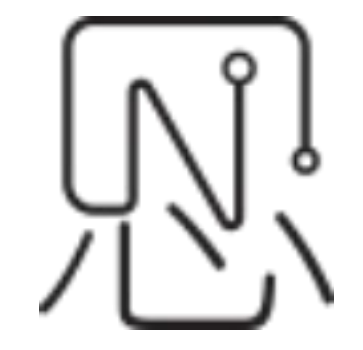

# 供应商系统用户使用说明书

--用户使用说明书 v0.1

| 编 | 制: | 陈丽燕                            |
|---|----|--------------------------------|
| 审 | 核: | 陈庆冲                            |
| 批 | 准: | 陈庆冲                            |
|   |    | B<br>W                         |
|   |    | <b>发</b> 布日期: 2025 年 06 月 20 号 |
|   |    |                                |

# 月 录

| <i>-</i> , | 系统简介              | 4  |
|------------|-------------------|----|
| <u> </u>   | 用户注册              | 4  |
|            | 2.1 打开网站          | 4  |
|            | 2.2 注册            | 6  |
| 三、         | 登录                | 9  |
| 四、         | 找回密码              | 10 |
| 五、         | 供应商系统主页           | 13 |
|            | 5.1 修改信息、微信绑定及登出区 | 14 |
|            | 5.1.1 修改用户信息      | 14 |
|            | 5.1.2 修改邮箱        | 15 |
|            | 5.1.3 微信绑定        | 18 |
|            | 5.1.4 修改密码        | 23 |
|            | 5.1.5 登出          | 25 |
|            | 5.2 查看工单消息并回复     | 25 |
|            | 5.3 搜索工单          | 31 |
|            | 5.4 工单状态          | 31 |
|            | 5.5 手动关闭工单        | 33 |
|            | 5.6 重新打开工单        | 34 |
|            | 5.7 显示和隐藏工单区      | 35 |
|            |                   |    |

## 一、系统简介

为提升我司在供应链管理中的响应速度与协同效率,恩创物联自主开发并上线了供应商系统。 该系统以信息化、数字化为基础,旨在构建高效、透明、便捷的供应商沟通与合作平台。通过统一 的系统平台,我们能够更快速、精准地向供应商发出物料询价请求,供应商也可直接在线进行报价 操作,显著优化传统人工流程中的沟通成本与数据传递效率。系统以我司需求为导向,贯穿项目生 命周期的多个关键节点,助力我司与供应商之间建立清晰、顺畅的沟通桥梁。同时本供应商服务系 统己与我司内部的PM系统,电子邮件系统实现无缝链接。独创的信息筛查模块为提供网页端、邮箱 端以及微信端等多渠道信息事实更新能力。

本系统主要实现以下功能:

- 1. 供应商查看客户物料询价并回复;
- 2. 工单跟踪、文件管理;
- 3. 网页端供应商界面;
- 4. 电子邮件通知以及邮件直回自动导入(含附件);
- 5. 微信服务号客户端(免装 APP 或小程序);
- 6. 后台 PM 系统协作处理;

#### 二、用户注册

#### 2.1 打开网站

任选一个浏览器,打开恩创物联官网 https://yeacreate.com 或直接输入网址: https://support.yeacreate.com 后进入到恩创物联客户服务系统。

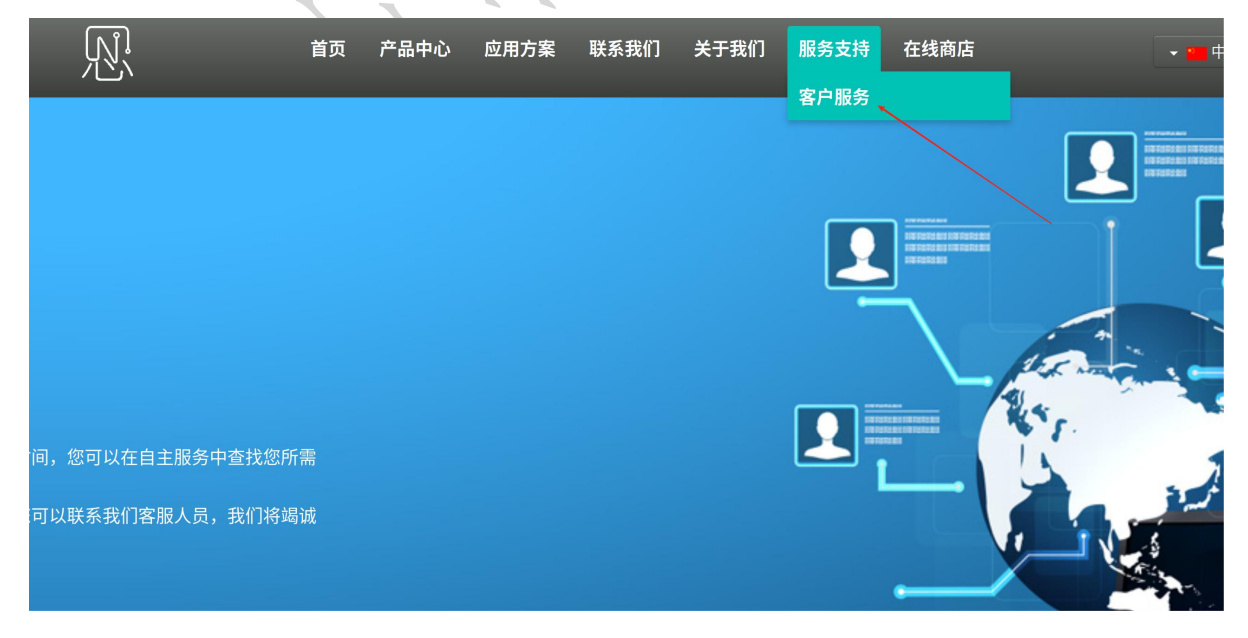

点击"我是供应商"进入到供应商系统:

| ← → C Support.yeacreate.com/supportsystem/client#/login | ං ් t i o i                                                                         |
|---------------------------------------------------------|-------------------------------------------------------------------------------------|
| 田 DIELTS DI 刷懸和八股:代码 D 自然语言处理论坛 D 师兄的githubé            | 金库 🗅 科研学术网站 🗅 General 会议 M Gmail 🗅 NLP社区/论坛 🗅 NLP会议 🗅 NLP比赛网址 🗅 代码随想录&小林c » 🏾 所有书签  |
|                                                         | 见。                                                                                  |
|                                                         | 客户服务系统                                                                              |
|                                                         |                                                                                     |
|                                                         |                                                                                     |
|                                                         |                                                                                     |
|                                                         | <b>密码</b>                                                                           |
|                                                         | <u> 验证码 64 そ チ - </u>                                                               |
|                                                         |                                                                                     |
|                                                         | 我是供应商 找回密码 用户注册                                                                     |
|                                                         |                                                                                     |
| 名称:佛山市恩创物联科                                             | 技有限公司                                                                               |
| 电话: 0/5/-22128141<br>邮箱: 已注册用户可直接:                      | 发送邮件到 project_management@yeacreate.com.cn 寻求服务支持                                    |
| 未注册用户可发邮/<br>官网:https://yeacreate.                      | 件到 support@yeacreate.com<br>.com/zh                                                 |
| 地址: 广东省佛山市顺德                                            | 又容桂街道朝桂南路顺德科技创新中心3座20楼2003号                                                         |
|                                                         |                                                                                     |
| ← → C support.yeacreate.com/supportsystem/client#/login | 요 🗟 ☆ 🖸   🥥 :                                                                       |
| ILTS D 刷懸和八股:代码 D 自然语言处理论坛 D 师兄的githubć                 | 3库 □ 科研学术网站 □ General 会议 M Gmail □ NLP社区/论坛 □ NLP会议 □ NLP比集网址 □ 代码随想录&小林c >> □ 所有书签 |
|                                                         | 见 恩创物联<br>(世际商客体                                                                    |
|                                                         | 民座向法规                                                                               |
|                                                         |                                                                                     |
|                                                         | 邮箱                                                                                  |
|                                                         | 密码                                                                                  |
|                                                         |                                                                                     |
|                                                         | 验证码 64 772                                                                          |
|                                                         |                                                                                     |
|                                                         | 我是答户 找回密码 用户注册                                                                      |
|                                                         |                                                                                     |
| 名称:佛山市恩创物联科<br>电话:0757-22128141                         | <b>没有限公司</b>                                                                        |
| 邮箱:已注册用户可直接》<br>未注册用户可发邮(                               | 发送邮件到                                                                               |
| 官网: https://yeacreate.                                  |                                                                                     |
| 地址: / 太首佛山巾顺德。                                          | A谷柱街道朝柱用路顺信科技创新中心3控20核2003号                                                         |
|                                                         |                                                                                     |
|                                                         |                                                                                     |
|                                                         |                                                                                     |
|                                                         |                                                                                     |
|                                                         |                                                                                     |

网址: http://www.yeacreate.com | Email: business@yeacreate.com | 电话号码:(+86)0757-22128141

## 2.2 注册

点击用户注册按钮:

| EN   | 登录 |        | <b>PD</b><br>V |    |
|------|----|--------|----------------|----|
| 邮箱   |    |        |                |    |
| 密码   |    |        |                |    |
| 验证码  | 7  | 94 4   | 7              | XX |
|      | 登录 |        |                |    |
| 我是客户 | 1  | 找回密码 用 | 户注册            |    |

填写用户信息界面,填写用户名、邮箱、公司名、公司地址、税号、联系人、联系电话、密码、确认密码、上传营业执照、输入附件备注及验证码后点击提交按钮。注:营业执照只支持上传pdf,png,jpg,jpeg的文件格式,大小不能超过40MB。

|                        |                       | - |
|------------------------|-----------------------|---|
| 过40MB                  |                       |   |
| 伟华厨                    |                       |   |
| 附 <i>州</i> 友计          | 1 / 1                 |   |
| 这是附件                   | 8                     |   |
|                        |                       |   |
| स्र <u>क</u> ीत स्व    |                       |   |
| -验证码<br>98279 <b>③</b> | )* 2 7 9              |   |
| - <u>验证码</u><br>98279  | ) <sup>8</sup> 2 7 9/ |   |
| -验证码<br>98279          | ) <sup>8</sup> 2 7 9  |   |

提交完成后,将出现注册成功的提示,并需要登陆用于注册的邮箱进行验证。

| ÷  | $\rightarrow$ G | support.yeacreate | .com/supportsystem/cl | lient#/login           |                                |              |            |              |         |           | ତନ 🔄 🕁      | 🔁 । 😣     | ÷  |
|----|-----------------|-------------------|-----------------------|------------------------|--------------------------------|--------------|------------|--------------|---------|-----------|-------------|-----------|----|
| 88 | D IELTS         | □ 刷题和八股:代码        | □ 自然语言处理论坛            | 🗅 师兄的github仓库          | 🗅 科研学术网站                       | 🗋 General 会议 | M Gmail    | □ NLP社区/论坛   | D NLP会议 | 🗅 NLP比赛网址 | ▶ 代码随想录&小林c | » 🏾 🗅 所有= | 书签 |
|    |                 |                   |                       |                        |                                |              | 坎          |              |         |           |             |           | -  |
|    |                 |                   |                       |                        |                                |              |            |              |         |           |             |           |    |
|    |                 |                   |                       |                        | K en                           | <b>2</b> -   |            |              |         |           |             |           |    |
|    |                 |                   |                       |                        |                                | 豆求           |            | A.           |         |           |             |           |    |
|    |                 |                   |                       |                        |                                |              |            |              |         |           |             |           |    |
|    |                 |                   |                       |                        |                                |              |            |              |         |           |             |           |    |
|    |                 |                   |                       |                        | 密码                             |              |            |              |         |           |             |           |    |
|    |                 |                   |                       |                        |                                | 注册成功         |            |              |         |           |             |           |    |
|    |                 |                   |                       |                        |                                | 请登录邮箱进行      | 行验证        |              |         |           |             |           |    |
|    |                 |                   |                       |                        |                                | 确定           |            |              |         |           |             |           |    |
|    |                 |                   |                       |                        |                                |              |            |              |         |           |             |           |    |
|    |                 |                   |                       |                        |                                |              |            |              |         |           |             |           |    |
|    |                 |                   |                       |                        |                                | 公司联系信        | 息          |              |         |           |             |           |    |
|    |                 |                   | 名称:佛                  | 山市恩创物联科技有              | 限公司                            |              |            |              |         |           |             |           |    |
|    |                 |                   | 电话: 07                | 757-22128141           |                                |              |            |              |         |           |             |           |    |
|    |                 |                   | 邮箱:已<br>未             | 注册用户可直接发送<br>注册用户可发邮件到 | 邮件到 project_<br>] support@yead |              | yeacreate) | .com.cn 寻求服  | 务支持     |           |             |           |    |
|    |                 |                   | 官网: ht                |                        | n/zh                           |              |            |              |         |           |             |           |    |
|    |                 |                   | 地址:广                  | 东省佛山市顺德区容              | F桂街道朝桂南路                       | 顺德科技创新中      | 心3座20楼     | 2003号        |         |           |             |           |    |
|    | 进入              | ,邮箱后,             | 点击 go! j              | 进行验证:                  |                                |              | /,         | $\mathbf{A}$ | Y       |           |             |           |    |

#### 进入邮箱后,点击 go! 进行验证:

| 17 写信   | ←返回 可删除 会回复 《公回复全部 ⇔转发 ① 半报 ☆ 标记为 ◇ 臼 移动到 ◇ ◇ ◇                                                                                                    |
|---------|----------------------------------------------------------------------------------------------------|
| ☑ 收件箱 1 | 欢迎来到恩创物联!请验证邮箱并等待审核。/Welcome to YeaCreate lot!Please verify your email and wait for the review. ☆                                                                                                    |
| ☆ 星标邮件  | 「     「     「     「     「     「     」     「     」     「     」     「     」     「     」     「     」     「     」     「     」     「     」     「     」     「     」     「     」     「     」     」     「     」     」     「     」     」     「     」     」     」     「     」     」     」     「     」     」     」     「     」     」     」      「     」     」     「     」     」      」      「     」     」      」      」      「     」     」      」      」      「     」      」      」      」      」      」      」        」                                                                                                    |
| △已发送    | 一         0         0         0         0         0         0         0         0         0         0         0         0         0         0         0         0         0         0         0         0         0         0         0         0         0         0         0         0         0         0         0         0         0         0         0         0         0         0         0         0         0         0         0         0         0         0         0         0         0         0         0         0         0         0         0         0         0         0         0         0         0         0         0         0         0         0         0         0         0         0         0         0         0         0         0         0         0         0         0         0         0         0         0         0         0         0         0         0         0         0         0         0         0         0         0         0         0         0         0         0         0         0         0         0         0         0 |
| 三 草稿箱   | 2) 邮件可翻译为中文 全文翻译 ×                                                                                                    |
| ① 垃圾箱   | 注册成功 我们已经收到版的深料、清点书门下按钮进行都住门证,验证成功后,我们的管理员发会对你的信息进行审核 审核定时我们会谨知你们                                                                                                    |
| 口 我的文件夹 | Registration successful, we have received your information. Please click the button below to proceed with email authentication. After successful verification, our administrator will review your information, We will notify you once the review is completed.                                                                                                    |
|         | Go!                                                                                                    |
| 应用      |                                                                                                    |
| ◎ 又件云盛• |                                                                                                    |
| ◎ 附件管理  |                                                                                                    |
| 国 通讯录   |                                                                                                    |
| 1 日历    |                                                                                                    |
| ■ 发票助手  |                                                                                                    |
| □ 记事本   |                                                                                                    |
| □ 每日悦读● |                                                                                                    |
| 📃 简历 🗕  |                                                                                                    |
| 2 贺卡    |                                                                                                    |
| □ 文档    |                                                                                                    |
|         |                                                                                                    |
|         | X/7                                                                                                    |

验证完毕后,将出现以下弹框,提示邮箱已激活,请耐心等待管理员审核。

|                                                                                                    | rt.yeacreate.com/supportsystem/cli                                                  | ient?user_type=1#/login<br>C2 师兄的aitbub会库 C2 私研学术网 | . 🎦 General 숙행 🛚 M Gmail                                               |                                           |      | この 代码随情录の小林を    | ☆ ♪ ⑧ :<br>» □ ma#**                                        |
|----------------------------------------------------------------------------------------------------|-------------------------------------------------------------------------------------|----------------------------------------------------|------------------------------------------------------------------------|-------------------------------------------|------|-----------------|-------------------------------------------------------------|
|                                                                                                    |                                                                                     |                                                    | 思 思创物联<br>供应商系统                                                        |                                           |      |                 |                                                             |
|                                                                                                    |                                                                                     | <b>EN</b><br>邮箱                                    | 登录                                                                     | N. C. C. C. C. C. C. C. C. C. C. C. C. C. |      |                 |                                                             |
|                                                                                                    |                                                                                     | 你的邮箱已经                                             | 圣成功激活,请耐心等待管                                                           | 理员审核。                                     |      |                 |                                                             |
|                                                                                                    |                                                                                     |                                                    | <b>确定</b><br>登录                                                        |                                           |      |                 |                                                             |
|                                                                                                    |                                                                                     |                                                    |                                                                        |                                           |      |                 |                                                             |
| <b>注:</b> 后台<br>管理员审                                                                                                    | 88: 68<br>电话: 07<br><sup>邮箱: 已</sup><br>末<br>官网: htt<br>地址: 广<br>的管理员将会进<br>核通过后将会收 |                                                    | 公司联系信息<br>ct_management@yeacrea<br>acreate.com<br>路顺德科技创新中心3座20/<br>亥。 | te.com.cn 寻求服<br>娄2003号                   | 务支持  |                 |                                                             |
|                                                                                                    |                                                                                     |                                                    | ☆ 标记为 > □ 移动到 >                                                        | X. 11-7                                   |      |                 | ~ ~                                                         |
| ☑ 收件箱 1                                                                                                    | 恭喜!账号审核通过。/Co                                                                       | ngratulations!Your accoun                          | t has been approved.                                                   | ☆                                         |      |                 |                                                             |
|                                                                                                    | 项 项目管理系统 <project_manag<br>收件人 我 @qq.c</project_manag<br>                           | jement@yeacreate.com.cn><br>om>                    |                                                                        |                                           |      | 2025年6)         | ○ 更多操作<br>目20日 14:29 详细信息                                   |
| E 草稿箱                                                                                                    | 27 邮件可翻译为中文 全文翻译                                                                    |                                                    |                                                                        |                                           |      |                 | ×                                                           |
| <ul><li>② 垃圾箱</li><li>〇 我的文件夹</li></ul>                                                                                             |                                                                                     |                                                    | 您的账号已经审核通<br>Your account has been approv                              | 过, 可登录 對用!<br>/ed and you can log in      | now. |                 |                                                             |
| <ul> <li>広用</li> <li>文件云盘。</li> <li>附件管理</li> <li>通讯录</li> <li>日历</li> <li>发票助手</li> <li>记事本</li> <li>毎日悦读。</li> <li>前の。</li> </ul> | ◆ 快速回复给项目管理系统                                                                       |                                                    | 公 回复全部                                                                 | ⇒ 转发                                      |      |                 |                                                             |
| 2 贺卡<br>2 文档                                                                                                    | <u>\- \ \</u>                                                                       |                                                    |                                                                        |                                           |      | 项目管理系<br>恭喜! 账号 | 统 <project_manage<br>春校通过、/Congratulati</project_manage<br> |

# 三、登录

点击邮件中的"登录"将跳转到登录界面,登录方式一:输入邮箱、密码和验证码进行登录。

| ÷ | $\rightarrow$                                                                                                    | C | support.yeacreate | .com/supportsystem/cl | ient#/login                      |                  |                       |               |            |         |           | ©= ☆         | D 😣 :    |
|---|----------------------------------------------------------------------------------------------------|---|-------------------|-----------------------|----------------------------------|------------------|-----------------------|---------------|------------|---------|-----------|--------------|----------|
|   |                                                                                                    |   | □ 刷题和八股:代码        | □ 自然语言处理论坛            | 🗅 师兄的github仓库                    | 🗅 科研学术网站         | 🗅 General 会议          | M Gmail       | □ NLP社区/论坛 | D NLP会议 | C NLP比赛网址 | C→ 代码随想录&小林c | » 🌔 所有书签 |
|   |                                                                                                    |   |                   |                       |                                  |                  | <b>见 恩创物</b><br>供应商系约 | <b>联</b><br>充 |            |         |           |              | Î        |
|   |                                                                                                    |   |                   |                       |                                  | <b>EN</b><br>邮箱  | 登录                    |               |            |         |           |              |          |
|   |                                                                                                    |   |                   |                       |                                  | 密码               |                       | ~             |            |         |           |              |          |
|   |                                                                                                    |   |                   |                       |                                  | 验证码              | 東登泉                   | 1 /           | 7-6        |         |           |              |          |
|   |                                                                                                    |   |                   |                       |                                  | 我是客户             |                       | 找回密码          | 用户注册       |         |           |              |          |
|   |                                                                                                    |   |                   |                       |                                  |                  | 公司联系信                 | 息             |            |         |           |              | 2        |
|   | 名称: 佛山市恩创物联科技有限公司<br>电话: 0757-22128141<br>邮箱: 已注册用户可直接发送邮件到 project_management@yeacreate.com.cn 寻求服务支持<br>去计明用户可定转解件到 ownpat/@wagroate.com |   |                   |                       |                                  |                  |                       |               |            |         |           |              |          |
|   |                                                                                                    |   |                   | 官网: ht<br>地址: 广       | tps://yeacreate.cor<br>东省佛山市顺德区容 | n/zh<br>R桂街道朝桂南路 | 顺德科技创新中               | 心3座20楼        | 2003号      |         |           |              |          |

登录方式二;微信扫码登录:使用此功能的前提是绑定了微信,首次登录不能使用该功能,需使用 方式一登录进入主界面并绑定微信后方可使用,微信绑定详情请看 5.1.3 节。点击下图中红色框中的 位置,将会出现一个包含完整二维码的界面。

| $\leftarrow$ | $\rightarrow$ G | support.yeacreate | .com/supportsystem/cl | ient#/login   |              |                       |                   |              |         |           | <b>◎</b> ☆  | Ď | I 🛞 :  |
|--------------|-----------------|-------------------|-----------------------|---------------|--------------|-----------------------|-------------------|--------------|---------|-----------|-------------|---|--------|
| 88           |                 | 🗅 刷题和八股:代码        | □ 自然语言处理论坛            | □ 师兄的github仓库 | □ 科研学术网站     | 🗋 General 会议          | M Gmail           | □ NLP社区/论坛   | D NLP会议 | □ NLP比赛网址 | □ 代码随想录&小林c | » | 🗅 所有书签 |
|              |                 |                   |                       |               |              | 见 <b>恩创物</b><br>供应商系统 | 联<br><sup>充</sup> |              |         |           |             |   |        |
|              |                 |                   |                       |               | EN           | 爱录                    |                   |              |         |           |             |   |        |
|              |                 |                   |                       |               | 邮箱           |                       |                   |              |         |           |             |   |        |
|              |                 |                   |                       | (             | 密码           |                       |                   |              |         |           |             |   |        |
|              |                 |                   |                       | (             | 验证码          | 2                     | 17                | 76           |         |           |             |   |        |
|              |                 |                   |                       |               |              | 爱录                    |                   |              |         |           |             |   |        |
|              |                 |                   |                       | 1             | 我是客户         |                       | 找回密码              | 用户注册         |         |           |             |   |        |
|              |                 |                   |                       |               |              | 公司联系信                 | 息                 |              |         |           |             |   |        |
|              |                 |                   | 名称:佛                  | 山市恩创物联科技有     | 限公司          |                       |                   |              |         |           |             |   |        |
|              |                 |                   | 电话: 07                | 57-22128141   | 40 M 70      |                       |                   |              |         |           |             |   |        |
|              |                 |                   | 邮箱:已                  | 注册用户可直接发送     | 邮件到 project_ | _management@          | yeacreat          | e.com.cn 寻求服 | 资支持     |           |             |   |        |

- 官网: https://yeacreate.com/zh
- 地址:广东省佛山市顺德区容桂街道朝桂南路顺德科技创新中心3座20楼2003号

<sup>]</sup> 佛山市恩创物联科技有限公司

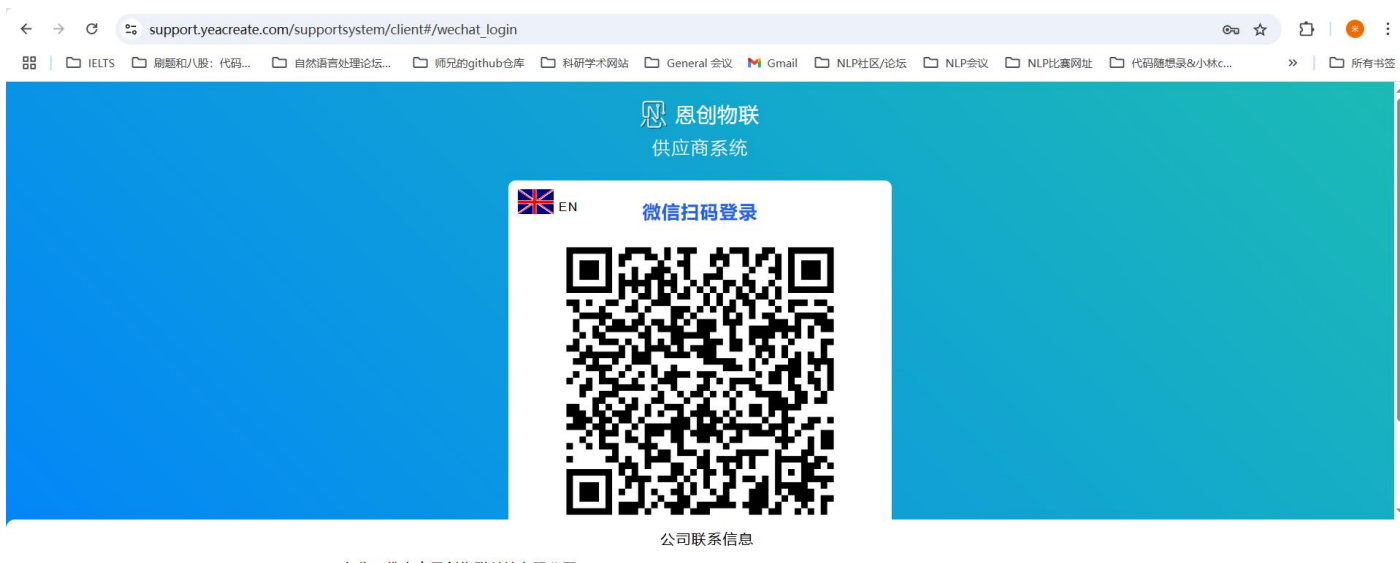

- 名称:佛山市恩创物联科技有限公司
- 电话: 0757-22128141
- 邮箱:已注册用户可直接发送邮件到 project\_management@yeacreate.com.cn 寻求服务支持 未注册用户可发邮件到 support@yeacreate.com
- 官网: https://yeacreate.com/zh
- 地址:广东省佛山市顺德区容桂街道朝桂南路顺德科技创新中心3座20楼2003号

#### 四、找回密码

如果忘记了登录密码,请使用"找回密码功能"。点击"找回密码"按钮,并输入邮箱和验证码后点击提交。

| $\leftarrow$ | → C     | support.yeacreate | .com/supportsystem/cl | ient#/login            |                              |                            |                   |              |         |           | © ☆         | 호   😣 :  |
|--------------|---------|-------------------|-----------------------|------------------------|------------------------------|----------------------------|-------------------|--------------|---------|-----------|-------------|----------|
|              | E IELTS | D 刷题和八股:代码        | □ 自然语言处理论坛            | 🗅 师兄的github仓库          | □ 科研学术网站                     | 🗅 General 会议               | M Gmail           | □ NLP社区/论坛   | 🗅 NLP会议 | D NLP比赛网址 | □ 代码随想录&小林c | » 🗋 所有书签 |
|              |         |                   |                       |                        |                              | <b>见 恩创物</b><br>供应商系约      | 联<br><sup>充</sup> |              |         |           |             | Í        |
|              |         |                   |                       |                        | EN                           | 登录                         |                   |              |         |           |             |          |
|              |         |                   |                       | [                      | 邮箱                           |                            |                   |              |         |           |             |          |
|              |         |                   |                       |                        | 密码                           |                            |                   |              |         |           |             |          |
|              |         |                   |                       | (                      | 验证码                          | 9                          | 3.9               | 94           |         |           |             |          |
|              |         |                   |                       |                        |                              | 登录                         |                   |              |         |           |             |          |
|              |         |                   |                       | ŧ                      | 我是客户                         | [                          | 找回密码              | 用户注册         |         |           |             |          |
|              |         |                   |                       |                        |                              | 公司联系信                      | 息                 |              |         |           |             |          |
|              |         |                   | 名称:佛                  | 山市恩创物联科技有              | 限公司                          |                            |                   |              |         |           |             |          |
|              |         |                   | 电话: 07                | 57-22128141            |                              |                            |                   |              |         |           |             |          |
|              |         |                   | 邮箱:已<br>未             | 注册用户可直接发送<br>注册用户可发邮件到 | 邮件到 project_<br>support@yead | _management@<br>create.com | yeacreat          | e.com.cn 寻求服 | 务支持     |           |             |          |

- 官网: https://yeacreate.com/zh
- 地址:广东省佛山市顺德区容桂街道朝桂南路顺德科技创新中心3座20楼2003号

<sup>〕]</sup> 佛山市恩创物联科技有限公司

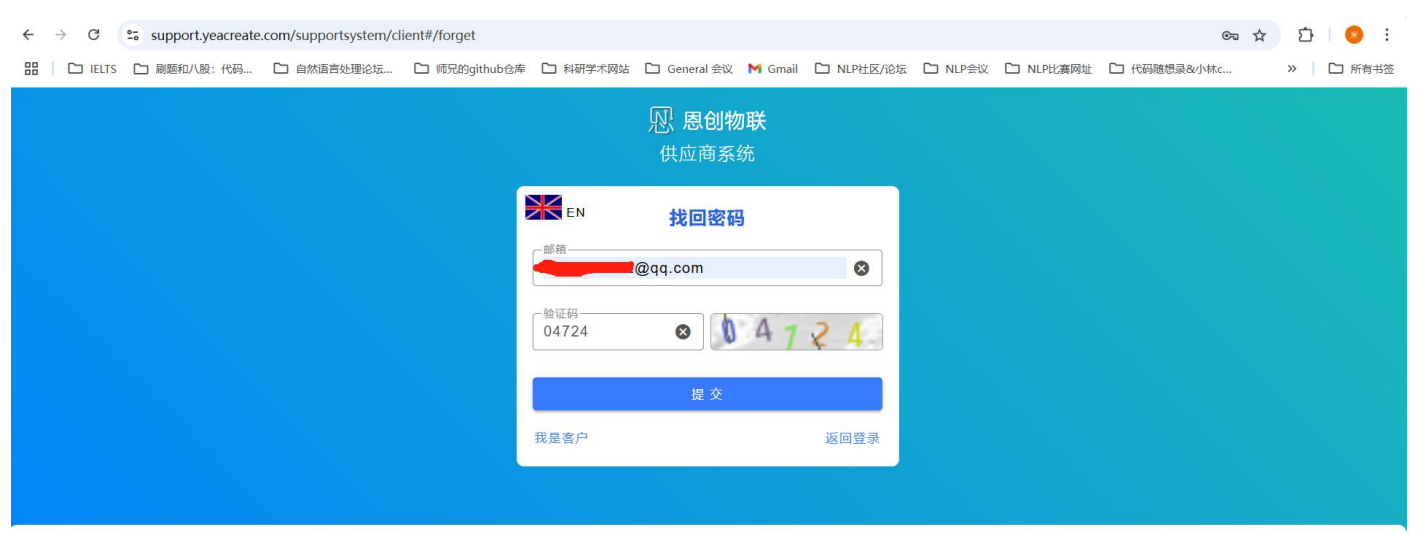

公司联系信息

- 名称:佛山市恩创物联科技有限公司
- 电话: 0757-22128141

邮箱:已注册用户可直接发送邮件到 project\_management@yeacreate.com.cn 寻求服务支持

- 未注册用户可发邮件到 support@yeacreate.com
  - 官网: https://yeacreate.com/zh
  - 地址:广东省佛山市顺德区容桂街道朝桂南路顺德科技创新中心3座20楼2003号

接着,进入邮箱查收邮件。 ← O Support.yeacreate.com/supportsystem/client#/forget 🖙 🕁 🖸 🛛 😣 🗄 》 所有书签 EN 找回密码 3501639702@qq.com 8 请到您的邮箱查收邮件 确定 公司联系信息 名称:佛山市恩创物联科技有限公司 电话: 0757-22128141 邮箱:已注册用户可直接发送邮件到 project\_management@yeacreate.com.cn 寻求服务支持 未注册用户可发邮件到 support@yeacreate.com 官网: https://yeacre 地址:广东省佛山市顺德区容桂街道朝桂南路顺德科技创新中心3座20楼2003号

#### 进入邮箱,点击"Go!"超链接。

| 1 写信    | ←返回 回 訓除 今 回复 《公 回复全部 ⇔ 株发 ① 米根 ☆ 标記为 ◇ 臼 移动到 ◇                                                                    | ~ ~                                                   |
|---------|----------------------------------------------------------------------------------------------------|-------------------------------------------------------|
| ☑ 收件箱 1 | 我们收到了一个重置密码请求/We received a password reset request ☆                                                               |                                                       |
| ☆ 星标邮件  | 「     「     「     「     「     日 曽理 系     な < orniect mananement@wearreate.com.cn >                                 |                                                       |
| △ 已发送   | 顺件人我 如 @q.com>                                                                                                    | 2025年6月20日 14:35 详细信息                                 |
| E 草稿箱   | An intermediate the Advance                                                                                        |                                                       |
| 回 已删除   | こん即任可能作为中又全又難译                                                                                                    | ×                                                     |
| ① 垃圾箱   |                                                                                                    |                                                       |
| □ 我的文件夹 | Hi                                                                                                    |                                                       |
| 应用      | 我们收到了您的重量密码请求,请后击以下按钮继续<br>We have received your password reset request Please click the button below to continue. |                                                       |
| ☑ 文件云盘● | Go!                                                                                                    |                                                       |
| 回 附件管理  |                                                                                                    |                                                       |
| 🖬 通讯录   | 今、快捷回复给项目管理系统                                                                                                    |                                                       |
| 1 日历    |                                                                                                    |                                                       |
| ■ 发票助手  |                                                                                                    |                                                       |
| ■ 记事本   |                                                                                                    |                                                       |
| □ 每日悦读● |                                                                                                    |                                                       |
| 🔢 简历 🗕  |                                                                                                    |                                                       |
| 2 贺卡    |                                                                                                    |                                                       |
| ☑ 文档    |                                                                                                    | <b>项目管理系統</b> < project manage<br>我们收到了一个重置密码请求/We re |
| 占土亭"    | Call的初始体权则达到重要家可用而                                                                                                 |                                                       |

点击元 "Go!"超链接将跳转到里直密码齐囬:

🗧 🔶 C 🖙 support.yeacreate.com/supportsystem/client?reset\_token=19ca628dce6d98c9ab40fd6b687ae7b20162d69c425ee0773c1708c8ff1e5dc5&reset\_email=3501639702@qq.com... 👦 🖈 🗋 | 🧕 🗄 コージー FELTS 
ロー酸糖和/
吸:代码... 
ローは放音を地理论な... 
ローパの時github 仓库 
ロー科研学术网站 
ローGeneral 会议 
M Gmail 
ローNLP社区/论坛 
ローNLP社英 
の社 
ローバの聴想表を小林c... » 🗋 所有书签

|             | ₩EN 重置密码 |      |
|-------------|----------|------|
|             | @qq.com  | 8    |
|             | _ 密码     | 8    |
|             | ······   | 8    |
|             | 提交       |      |
|             | 我是客户     | 返回登录 |
|             | 公司联系信息   |      |
| 名称:佛山市恩创物联科 | 技有限公司    |      |

- 电话: 0757-22128141
- 邮箱:已注册用户可直接发送邮件到 project\_management@yeacreate.com.cn 寻求服务支持 未注册用户可发邮件到 support@yeacreate.com
- 官网: https://yeacreate.com/zh
- 地址:广东省佛山市顺德区容桂街道朝桂南路顺德科技创新中心3座20楼2003号

输入密码及确认密码并点击提交,提交完会弹出"重置密码成功"提示,最后点击"确定"按钮。

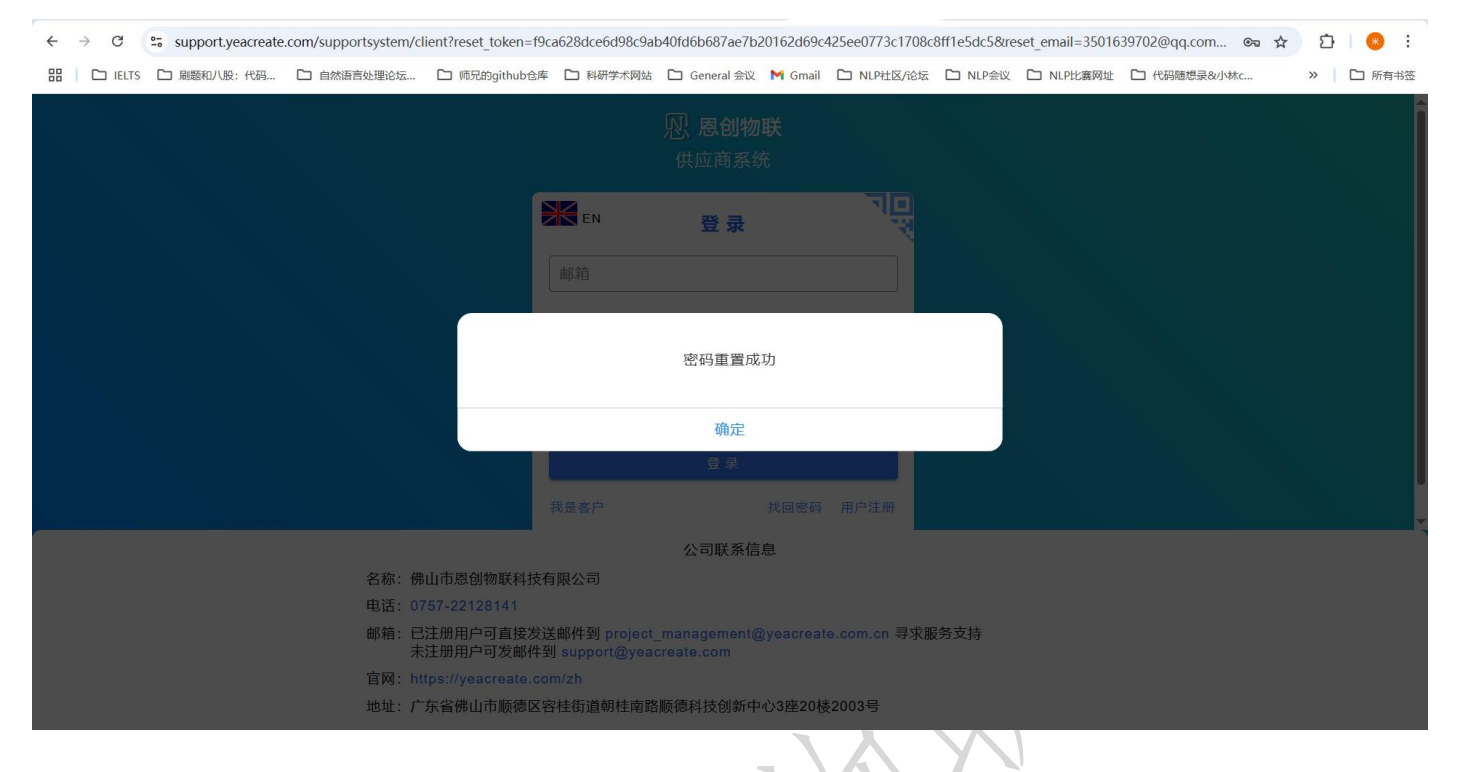

## 五、供应商系统主页

登录后将进入到供应商服务系统主页:该主页一共分为三个区域:选择工单区;采购与供应商对 话区;修改信息、微信绑定及登出区。

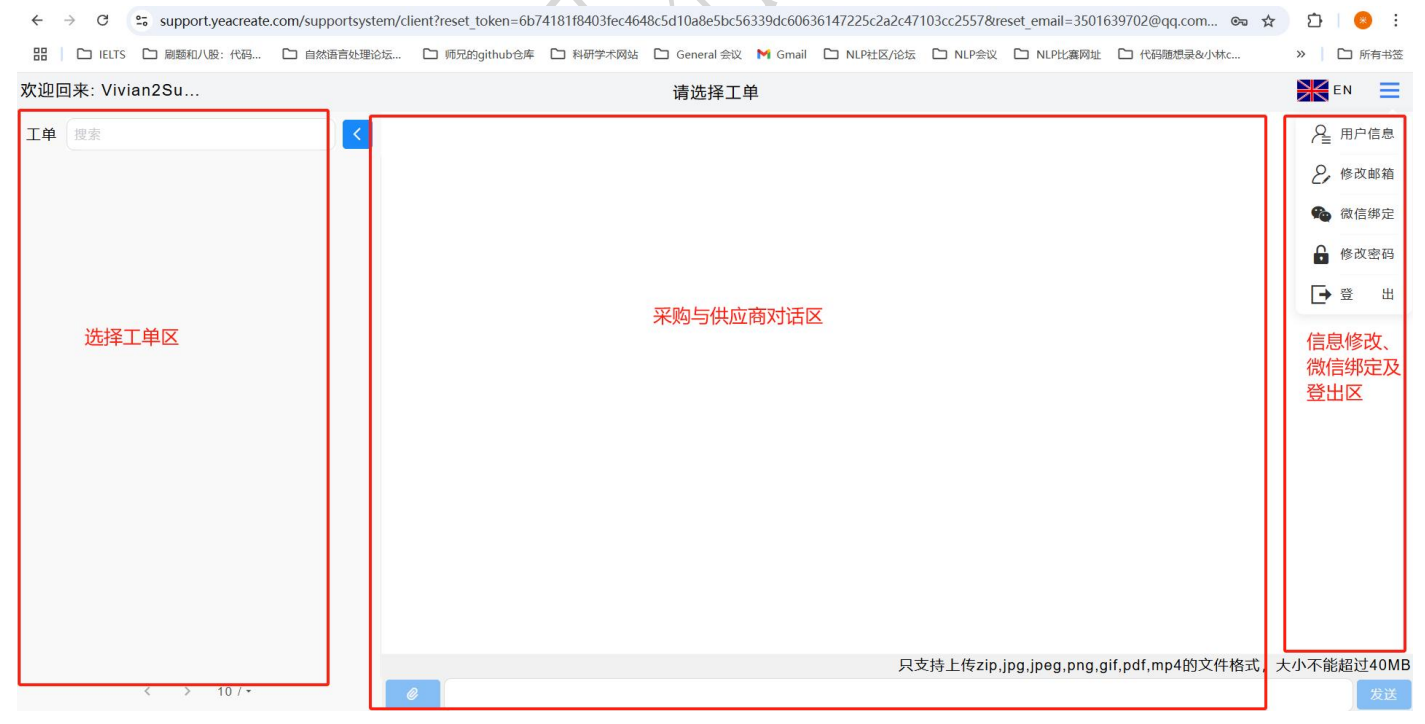

## 5.1 修改信息、微信绑定及登出区

#### 5.1.1 修改用户信息

点击下图中的用红色框标起来的按钮,并选择用户信息按钮。

| ← → C support.veacreate.com/supportsvste                                            | em/client#/home        |                          |                                          |                      | © == 🔄 🛨                                          | ភា 🛞 :                                                     |
|-------------------------------------------------------------------------------------|------------------------|--------------------------|------------------------------------------|----------------------|---------------------------------------------------|------------------------------------------------------------|
| 田 D IELTS D 刷题和八股:代码 C 自然语言处理论                                                      | 坛 🗅 师兄的github仓库 🗅 科研学/ | 《网站 🗋 General 会议 附 Gmail | □ NLP社区/论坛 □ N                           | NLP会议 C NLP比赛网址      | □ 代码随想录&小林c                                       | > □ 所有书签                                                   |
| 欢迎回来: Vivian2Su                                                                     |                        | 请选择工单                    |                                          |                      |                                                   |                                                            |
| I单 <sub>搜索</sub>                                                                    |                        |                          |                                          |                      |                                                   |                                                            |
|                                                                                     |                        |                          | 日本 日本 日本 日本 日本 日本 日本 日本 日本 日本 日本 日本 日本 日 | 传zin ing ineg phg gi | fpdfmp4的文件格式,大                                    | 小不能超过40MB                                                  |
| < > 10条 / 页 ▪                                                                       | <u>е</u>               | E'                       | -                                        |                      | ,,, -,, ,, <u>,</u> , , , , , , , , , , , , , , , | 发送                                                         |
| $\leftrightarrow$ $\rightarrow$ C $\Rightarrow$ support.yeacreate.com/supportsystem | m/client#/home         |                          |                                          |                      | or 🔤 ★                                            | · 다 🛛 😣 :                                                  |
| 田   C IELTS C 刷题和/\股:代码 C 自然语言处理论                                                   | 云 🗅 师兄的github仓库 🗅 科研学术 | 网站 🗋 General 会议 附 Gmail  | □ NLP社区/论坛 □ N                           | NLP会议 🗅 NLP比赛网址      | □ 代码随想录&小林c                                       | » 🗋 所有书签                                                   |
| 欢迎回来: Vivian2Su                                                                     |                        | 请选择工单                    |                                          |                      |                                                   | EN 📃                                                       |
| I单 搜索                                                                               |                        |                          |                                          |                      |                                                   | <ul> <li>♀ ● ● ● ● ● ● ● ● ● ● ● ● ● ● ● ● ● ● ●</li></ul> |
| < > 10条 / 页 ▼                                                                       | 2                      |                          | 只支持上                                     | 传zip,jpg,jpeg,png,gi | f,pdf,mp4的文件格式,大                                  | 小不能超过40MB                                                  |
|                                                                                     |                        |                          |                                          |                      |                                                   |                                                            |

<sup>〕</sup> 佛山市恩创物联科技有限公司

并根据实际需要修改用户名、公司名、公司地址、税号、联系人、联系电话或者选择上传附件, 修改完毕后点击提交。注:附件最多上传5项。

| ← → C support.yeacreate | .com/supportsystem/client?reset_token=6b74181f8403fec4648c5d10a8e5bc56339dc60636147225c2a2c47103cc25578treset_email=3501639702@qq.com 🗪 🛧                                                                                                    | 🗅   😕 :  |
|-------------------------|----------------------------------------------------------------------------------------------------|----------|
| 器 C IELTS C 刷题和八股:代码    | 🗅 自然语言处理论坛… 🗅 师兄的github仓库 🗅 科研学术网站 🗅 General 会议 M Gmail 🗅 NLP社区/论坛 🗅 NLP会议 🗅 NLP比赛网址 🗅 代码题想录改小林c…                                                                                                    | » 🌔 所有书签 |
| く 欢迎回来: Vivian2Su       | 设置                                                                                                    |          |
|                         | 修改用户信息         「#P4         「Wian2Supplier         「公司送<br>本本         「公司送<br>本本         「公司送<br>本本         「公司送<br>本本         「「「「」」」         「「」」」         「「」」」         「「」」」         「「」」」         「「」」」         「「」」」         「「」」」         「「」」」         「「」」」         「「」」」         「「」」」         「」」         「」」」         「」」」         「」」」         「」」」         「」」」         「」」」         「」」」         「」」」         「」」」         「」」」         「」」」         「」」」         「」」」         「」」」         「」」」         「」」」         「」」」         「」」」         「」」」         「」」」         「」」         「」」         「」」         「」」」         「」」」         「」」」         「」」」         「」」         「」」         「」」         「」」 |          |
|                         | 文件上传:         只支持上传pdf,png,jpg,jpg的文件格式,大小不能超过40MB           伟华厨具_2025061215         这是附件                                                                                                    |          |
|                         | <b>主</b> 最多上传五项                                                                                                    |          |
|                         |                                                                                                    | 14.50    |

#### 5.1.2 修改邮箱

点击下图中的用红色框标起来的按钮,并选择修改邮箱按钮。

| ÷   | $\rightarrow$ C | support.yeacreate | .com/supportsystem/c | lient#/home   |          |              |         |            |          |                 | © = © ; ,        | 🖌 🖸 l 😣 🗄  |
|-----|-----------------|-------------------|----------------------|---------------|----------|--------------|---------|------------|----------|-----------------|------------------|------------|
| 88  | D IELTS         | □ 刷题和八股:代码        | □ 自然语言处理论坛           | 🗅 师兄的github仓库 | 🎦 科研学术网站 | 🗀 General 会议 | M Gmail | □ NLP社区/论坛 | 🗅 NLP会议  | 🗅 NLP比赛网址       | □ 代码随想录&小林c      | » 🗋 所有书签   |
| 欢迎回 | 回来: Viv         | ian2Su            |                      |               |          | 请选择工         | 単       |            |          |                 |                  |            |
| IΨ  | 搜索              |                   | <                    |               |          |              |         |            |          |                 |                  |            |
|     |                 |                   |                      |               |          |              |         | 只了         | 支持上传zip. | ipa.ipea.pna.a  | if.pdf.mp4的文件格式。 | 大小不能超过40ME |
|     |                 | 〈 〉 10条/页-        |                      | e             |          |              |         |            |          | 1 0 M 0 P 0 0 0 |                  | 发送         |

, 佛山市恩创物联科技有限公司

| ÷   | → C      | support.yeacreate | e.com/supportsystem/ | client#/home  |          |              |         |            |               |                | c= 🔩 ★             | 5 I 😣 :    |
|-----|----------|-------------------|----------------------|---------------|----------|--------------|---------|------------|---------------|----------------|--------------------|------------|
| 88  | 🗅 IELTS  | 🗅 刷题和八股:代码        | □ 自然语言处理论坛           | 🗅 师兄的github仓库 | □ 科研学术网站 | 🗋 General 会议 | M Gmail | □ NLP社区/论坛 | D NLP会议       | □ NLP比赛网址      | □ 代码随想录&小林c        | » 🗅 所有书签   |
| 欢迎回 | 回来: Vivi | an2Su             |                      |               |          | 请选择工具        | 単       |            |               |                |                    | EN 📃       |
| 工单  | 搜索       |                   | <                    |               |          |              |         |            |               |                |                    | ₽ 用户信息     |
|     |          |                   |                      |               |          |              |         |            |               |                |                    | 2,修改邮箱     |
|     |          |                   |                      |               |          |              |         |            |               |                |                    | 🏠 微信绑定     |
|     |          |                   |                      |               |          |              |         |            |               |                |                    | ₿ 修改密码     |
|     |          |                   |                      |               |          |              |         |            |               |                |                    | ➡ 登 出      |
|     |          |                   |                      |               |          |              |         |            |               |                |                    |            |
|     |          |                   |                      |               |          |              |         |            |               |                |                    |            |
|     |          |                   |                      |               |          |              |         |            |               |                |                    |            |
|     |          |                   |                      |               |          |              |         |            |               |                |                    |            |
|     |          |                   |                      |               |          |              |         |            |               |                |                    |            |
|     |          |                   |                      |               |          |              |         |            |               |                |                    |            |
|     |          |                   |                      |               |          |              |         |            |               |                |                    |            |
|     |          |                   |                      |               |          |              |         |            |               |                |                    |            |
|     |          |                   |                      |               |          |              |         | 只示         | 支持上传zip,      | jpg,jpeg,png,g | jif,pdf,mp4的文件格式,; | 大小不能超过40MB |
|     |          | 〈 〉 10条/页・        |                      | 0             |          |              |         |            |               |                |                    | 发送         |
|     |          |                   |                      |               |          |              |         | X          | $X \setminus$ |                |                    |            |

# 输入邮箱及验证码并点击获取邮箱验证码按钮。

| 修改邮箱<br><sup>邮箱</sup> @163.com   | 8           |
|----------------------------------|-------------|
| 检证码————<br>26282                 | 8 2 6 2 8 2 |
| 邮箱验证码                            | 获取邮箱验证码     |
| $\langle \rangle _{\mathcal{M}}$ |             |
|                                  |             |

│
│
/ 佛山市恩创物联科技有限公司

#### 到新绑定的邮箱中收取验证码:

| ←  | $\rightarrow$ G | support.yeacreate | .com/supportsystem/cl | ient?reset_token=6b7 | 4181f8403fec46 | 48c5d10a8e5bc56    | 5339dc6063 | 6147225c2a2c47 | 103cc2557&r | eset_email=3501 | 639702@q 🗪 | ☆□ | 🛃 😸 🗄  |
|----|-----------------|-------------------|-----------------------|----------------------|----------------|--------------------|------------|----------------|-------------|-----------------|------------|----|--------|
| 88 | L IELTS         | □ 刷题和八股:代码        | □ 自然语言处理论坛            | 🗅 师兄的github仓库        | □ 科研学术网站       | 🗋 General 会议       | M Gmail    | □ NLP社区/论坛     | D NLP会议     | □ NLP比赛网址       | □ 代码随想录&小林 | X  | □ 所有书签 |
| <  | 次迎回来            | : Vivian2Su       |                       |                      |                | 设置                 |            |                |             |                 |            |    |        |
|    |                 |                   |                       |                      |                |                    |            | 12 原           | æ X         |                 |            |    | ^      |
|    |                 |                   |                       |                      |                |                    |            |                |             |                 |            |    |        |
|    |                 |                   |                       | 修改邮箱                 |                |                    |            |                |             |                 |            |    |        |
|    |                 |                   |                       | l@163.co             |                |                    |            |                | 8           |                 |            |    |        |
|    |                 |                   |                       |                      |                |                    |            |                |             |                 |            |    |        |
|    |                 |                   |                       | 当                    |                |                    |            |                |             |                 |            |    |        |
|    |                 |                   |                       | 请到邮                  | 箱              | <b>二</b> @163.com芬 | 印验证码       | , 输入后重新提       | 交           |                 |            |    |        |
|    |                 |                   |                       | 金证石                  |                |                    |            |                |             |                 |            |    |        |
|    |                 |                   |                       |                      |                | 确定                 |            |                |             |                 |            |    |        |
|    |                 |                   |                       |                      |                |                    |            |                | 提 交         |                 |            |    |        |
|    |                 |                   |                       |                      |                |                    |            |                |             |                 |            |    |        |
|    |                 |                   |                       | 一 修改密码 -             |                |                    |            |                |             |                 |            |    |        |
|    |                 |                   |                       |                      |                |                    |            |                |             |                 |            |    |        |
|    |                 |                   |                       |                      |                |                    |            |                |             |                 |            |    |        |
|    |                 |                   |                       |                      |                |                    |            |                |             |                 |            |    |        |
|    |                 |                   |                       |                      |                |                    |            |                |             |                 |            |    |        |
|    |                 |                   |                       |                      |                |                    |            |                |             |                 |            |    | -      |

重新输入验证码并输入邮箱验证码,然后点击提交按钮。修改完成后会在页面中弹出"修改成功" 提示。

| ● 10 以 邮相<br>● ● ● ● ● ● ● ● ● ● ● ● ● ● ● ● ● ● ● | 8         |
|----------------------------------------------------|-----------|
| 验证码<br>38611                                       | ◎ 38 5 1  |
| 邮箱验证码<br>964255                                    | ⊗ 获取邮箱验证码 |
|                                                    | 提交        |

## 5.1.3 微信绑定

#### 5.1.3.1 微信绑定

点击下图中的用红色框标起来的按钮,并选择微信绑定按钮。

| ← → C 😁 support.yeacreate.com/supportsyste  | tem/client#/home 🔊 🕼                                                                   | ★ 🖸   🥹 E                                                                                                 |
|---------------------------------------------|----------------------------------------------------------------------------------------|----------------------------------------------------------------------------------------------------|
| 品 D IELTS D 刷麵和八股:代码 D 自然语言处理论              | 论坛…                                                                                    | 》 口 所有书签                                                                                                  |
| 欢迎回来: Vivian2Su                             | 请选择工单                                                                                  |                                                                                                    |
| I单 搜索 ◀                                     |                                                                                        |                                                                                                    |
|                                             | 只支持上传zip.jpg.jpgg.png.gif.pdf.mp4的文件格式                                                 | t,大小不能超过40MB                                                                                              |
| < > 10条/页・                                  |                                                                                        | 发送                                                                                                    |
| ← → C 😁 support.yeacreate.com/supportsystem | em/client#/home                                                                        | \star 🖸 I 😣 E                                                                                             |
| 田 D IELTS D 刷题和八股:代码 D 自然语言处理论              | 法 🗅 师兄的github仓库 🗅 科研学术网站 🗅 General 会议 M Gmail 🗅 NLP社区/论坛 🗅 NLP会议 🗅 NLP比赛网址 🗅 代码随想录&小林c | 》 口 所有书签                                                                                                  |
| 欢迎回来: Vivian2Su                             | 请选择工单                                                                                  | EN 📃                                                                                                    |
| 其单 搜索                                       |                                                                                        | <ul> <li>♀ 問户信息</li> <li>● 修改邮箱</li> <li>● 修改密码</li> <li>● 修改密码</li> <li>● 修改密码</li> <li>● 登 出</li> </ul> |
|                                             | 只支持上传zip,jpg,jpeg,png,gif,pdf,mp4的文件格式                                                 | i,大小不能超过40MB                                                                                              |
| < > 10条/页▼                                  |                                                                                        | 发送                                                                                                    |

№↓佛山市恩创物联科技有限公司

使用微信扫码扫描二维码。注:微信绑定需要先关注我司的微信服务号,否则无法正常使用全部 微信功能。

绑定微信

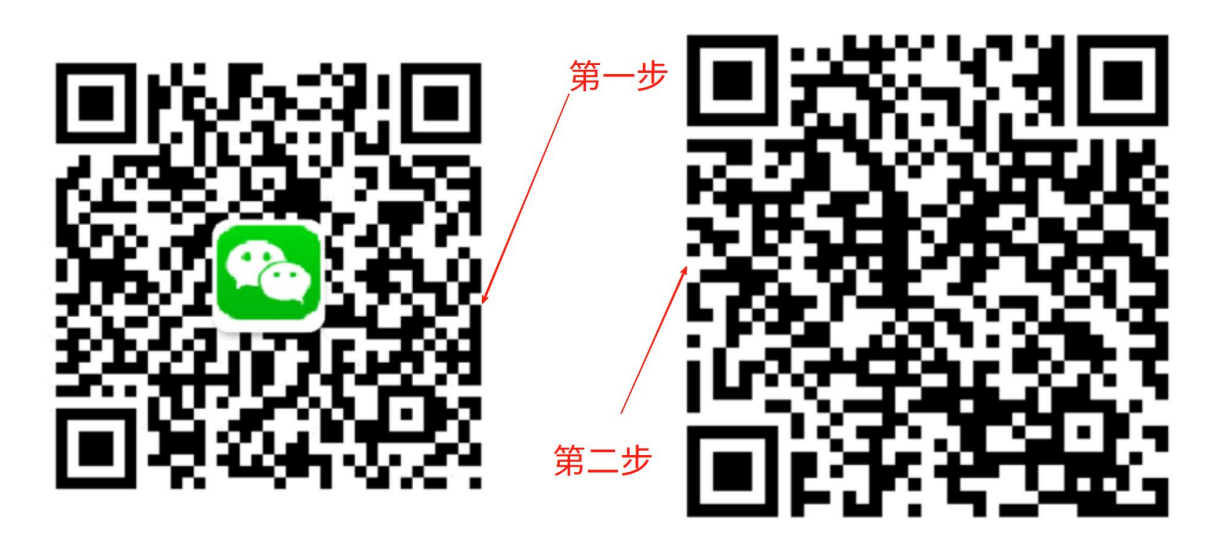

先关注我司的微信服务号,否则无法正常使用全部微 信功能。 请使用微信扫描二维码

网址: http://www.yeacreate.com | Email: business@yeacreate.com | 电话号码:(+86)0757-22128141
 地址: 佛山市顺德区容桂小黄圃居委会朝桂南路 1 号高骏科技创新中心 3 座 20 楼 2003 号
 第 19 页 共 35 页

## <sup>〕]</sup> 佛山市恩创物联科技有限公司

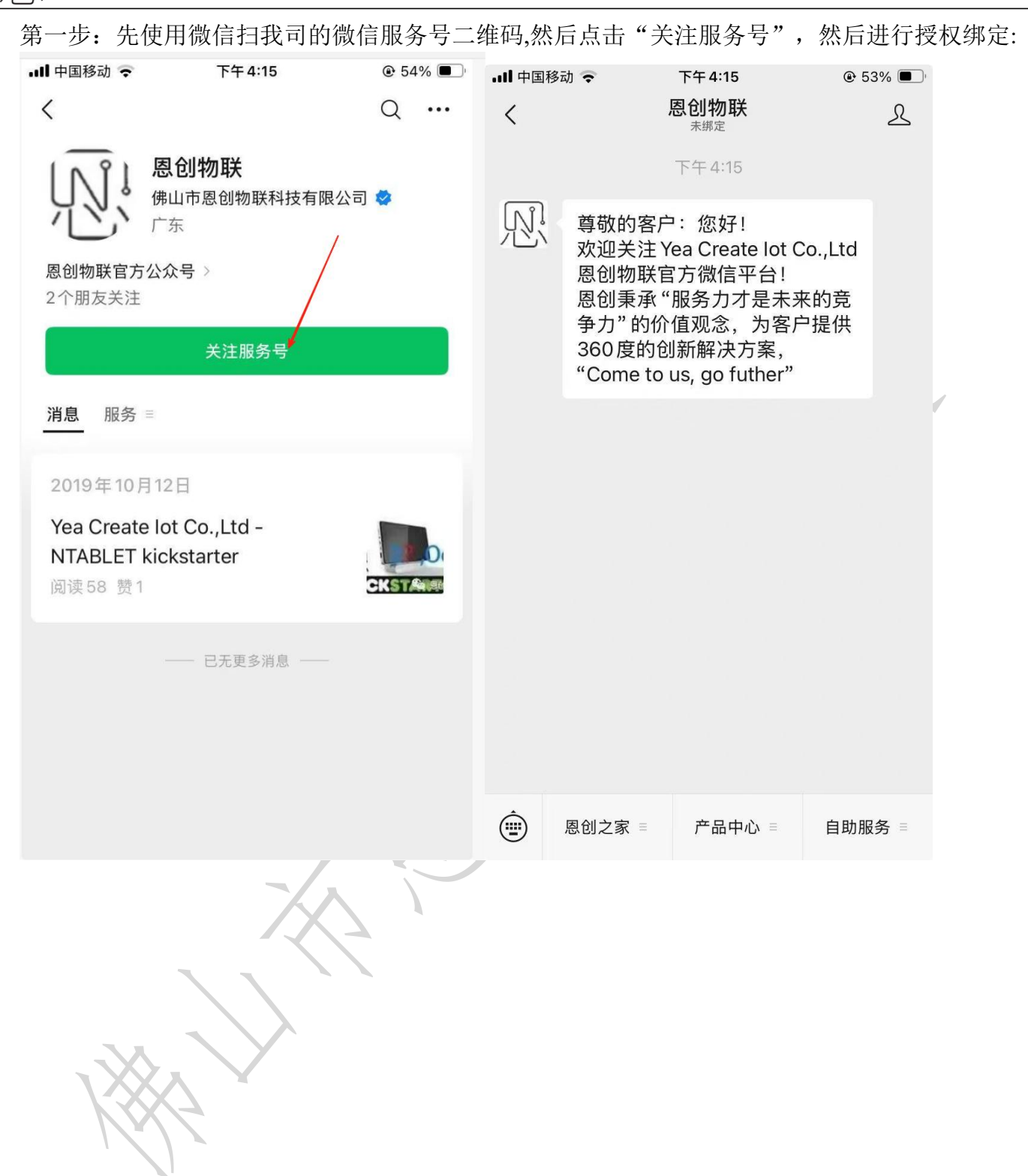

N<sup>1</sup> 佛山市恩创物联科技有限公司

关注完毕后请扫描提供提供的绑定二维码:

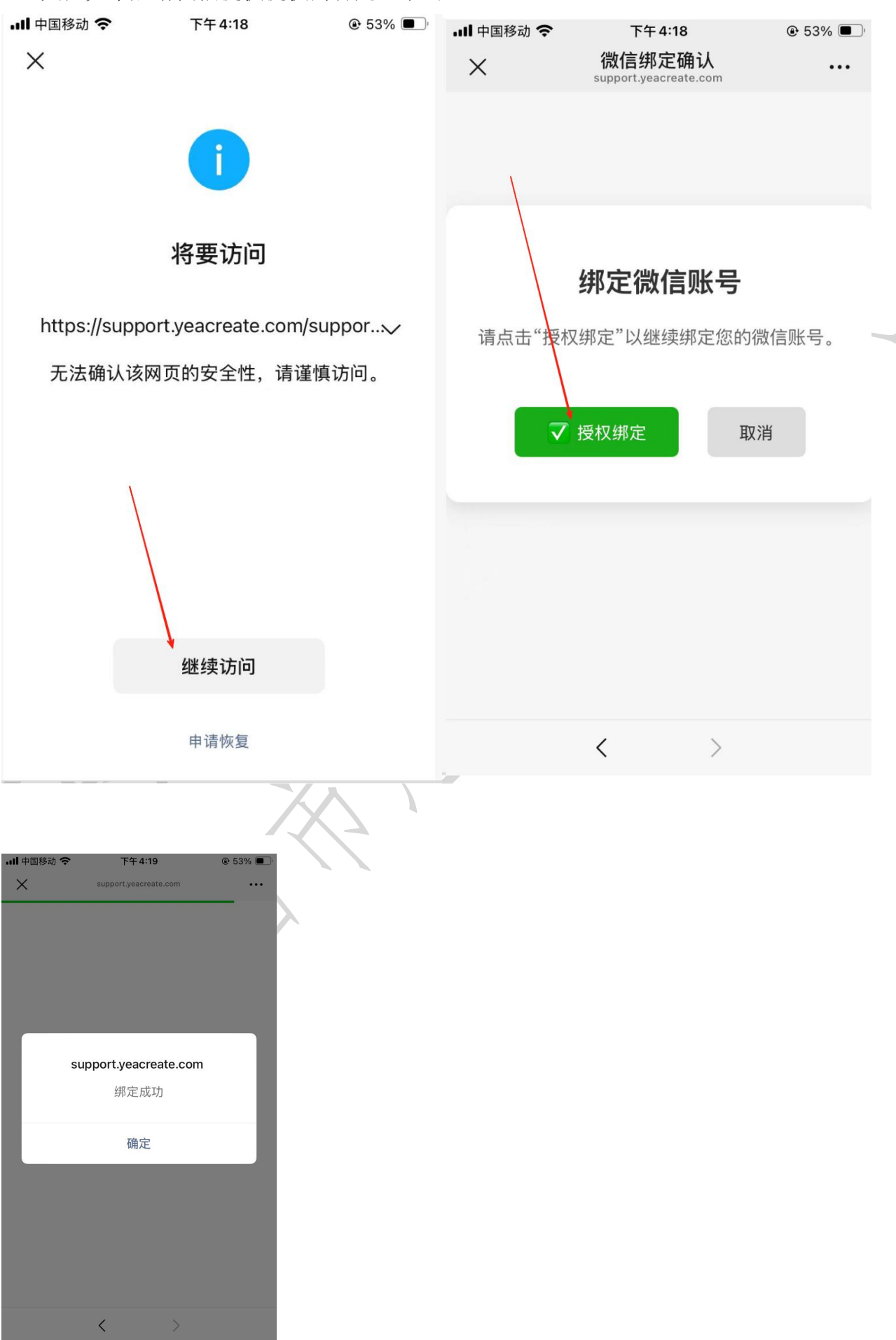

以↓佛山市恩创物联科技有限公司

此时网页端会变为:

绑定微信

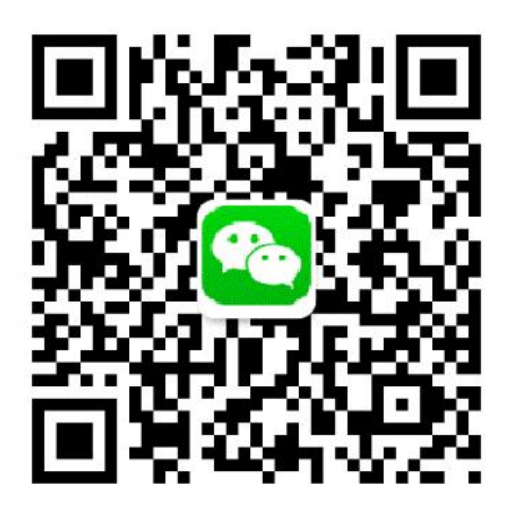

#### 先关注我司的微信服务号,否则无法正常使用全 部微信功能。

#### 则表示绑定成功。后续即可使用微信服务号的全部服务。 绑定成功后,可通过"恩创物联"微信服务号==》自助服务==>Support System 免密码登录本系统:

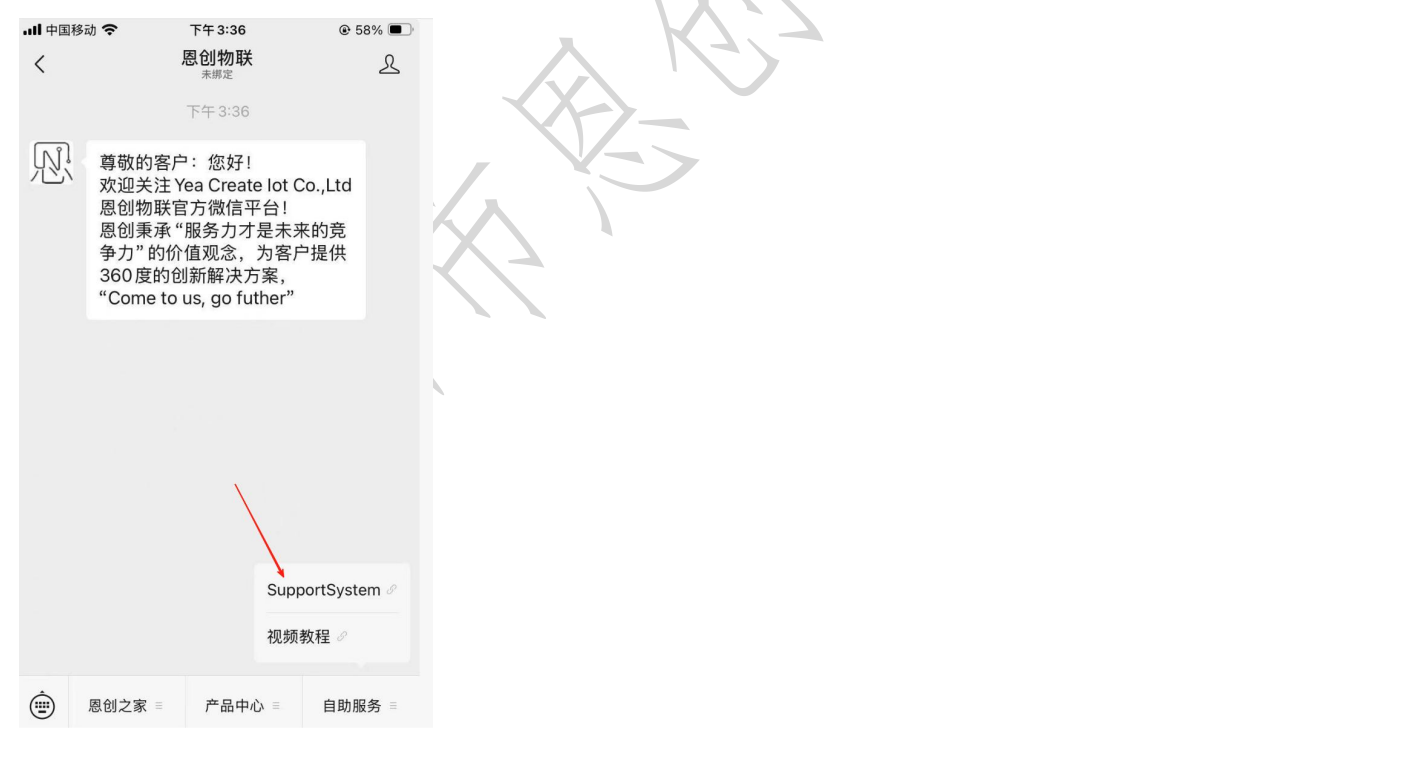

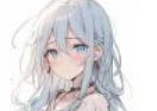

米

解绑微信

#### 5.1.3.1 微信解绑

绑定微信后,如有需要,可选择解绑微信,点击解绑微信按钮。 注:解绑微信后将会不能使用微信服务号上的所有功能,但不影响网页端与邮件端的使用。

| 绑定得                                                                                    | 以信                                    |                               |                                     |       |
|----------------------------------------------------------------------------------------|---------------------------------------|-------------------------------|-------------------------------------|-------|
| 先关注我司的微信服:                                                                             | 务号,否则无法正常使用全<br>始后功能。                 | *                             | 「新微信」                               |       |
| HP 06                                                                                  |                                       |                               |                                     |       |
| <b>5.1.4 修改密码</b><br>点击下图中的用红色 <sup>7</sup><br>← → c ≒ support.yeacreate.com/supportsy | 框标起来的按钮,并选择(                          | 多改按钮。                         | ee 🗟 ★ 한 🛛                          | 8     |
| 田 C IELTS C 刷版和八股:代码 C 自然语言处理                                                          | 能伝 C 师兄的github仓库 C 科研学术网站 C General 兌 | È议 M Gmail □ NLP社区/论坛 □ NLP会议 | □ NLP比赛网址 □ 代码随想录&小林c » □ F         | 所有书签  |
| 欢迎回来: Vivian2Su                                                                        | 请选择.                                  | 工单                            | EN EN                               | =     |
|                                                                                        |                                       |                               |                                     |       |
| < > 10条/页▼                                                                             | 2                                     | 只支持上传zip,j                    | pg,jpeg,png,gif,pdf,mp4的文件格式,大小不能超过 | ₫40MB |
|                                                                                        |                                       |                               |                                     | NIX   |

|    | , 佛山市恩创物联和                         | 科技有限公司                             |                                 |                               |           |
|----|------------------------------------|------------------------------------|---------------------------------|-------------------------------|-----------|
| •  | 见 佛山市恩创物联科技有限公司 × 🧕 🙆 收到 1封新日      | B/件 × QQ邮箱                         | × <sup>烈</sup> 恩创物联客户服务系统 ×     |                               | - 0 ×     |
| ÷  | → C Support.yeacreate.com/supports | system/client#/home/user?q=_weixin |                                 | ଦ୍ୟ                           | ☆ ♪   😣 : |
| 88 | □ IELTS □ 刷题和八股:代码 □ 自然语言处         | 理论坛 🗅 师兄的github仓库 🗋 科研学术网站 🗋       | ] General 会议 附 Gmail 🗋 NLP社区/论坛 | □ NLP会议 □ NLP比赛网址 □ 代码随想录&小林c | » 🌔 所有书签  |
| <  | 欢迎回来: 米                            |                                    | 设置                              |                               | EN 📃      |
|    |                                    |                                    |                                 | 提交                            | ₽ 用户信息    |
|    |                                    |                                    |                                 |                               | 2,修改邮箱    |
|    |                                    | 修改密码                               |                                 |                               | 🏠 微信绑定    |
|    |                                    | 旧密码                                |                                 |                               | 🔓 修改密码    |
|    |                                    |                                    |                                 |                               | [→登出      |
|    |                                    | 新密码                                |                                 |                               |           |
|    |                                    | (                                  |                                 |                               |           |
|    |                                    | 确认密码                               |                                 |                               |           |
|    |                                    |                                    |                                 | 提办                            |           |
|    |                                    |                                    |                                 |                               | I         |
|    |                                    |                                    |                                 |                               |           |
|    |                                    |                                    |                                 |                               |           |
|    |                                    | 米 解绑微信                             |                                 |                               |           |
|    |                                    | OT HE IND                          |                                 |                               |           |
|    |                                    |                                    |                                 |                               |           |
|    | 输入旧密码、新密码                          | 并确认新密码后点击损                         | 是交按钮。修改成功                       | 功后会弹出"提交成功"                   | 提示。       |

| • | 见 佛山市恩          | 创物联科技有限公司 >    | 🖌 🚺 收到 1封新邮件            | × 🛛 🙆 qqe           | 略箱       | × R.B        | 创物联客户服务 | F系统 ×      | <b>易</b> (509封未读 | 的 网易邮箱6.0版 | ×   +      |           | - 0     |
|---|-----------------|----------------|-------------------------|---------------------|----------|--------------|---------|------------|------------------|------------|------------|-----------|---------|
| ÷ | $\rightarrow$ C | support.yeacre | ate.com/supportsystem/o | lient#/home/user?q= | pw       |              |         |            |                  |            |            | ©≂ ☆      | Ð I (   |
|   | IELTS           | 🗅 刷题和八股:代码     | 🗅 自然语言处理论坛              | 🗅 师兄的github仓库       | □ 科研学术网站 | 🗋 General 会议 | M Gmail | 🗅 NLP社区/论坛 | D NLP会议          | 🗅 NLP比赛网址  | □ 代码随想录&小林 | <b>кс</b> | » 🗌 🗅 I |
| < | 欢迎回来            | : *            |                         |                     |          | 设置           |         |            |                  |            |            |           | EN      |
|   |                 |                |                         |                     |          |              |         |            | 提 交              |            |            |           |         |
|   |                 |                |                         | 修改密码                |          |              |         |            |                  |            |            |           |         |

| 123456 | 8        |
|--------|----------|
| 新密码    |          |
| •••••  | <b>S</b> |
| 确认密码   | 8        |
|        | 提交       |
| 绑定微信   |          |

#### 5.1.5 登出

点击下图中的用红色框标起来的按钮,并选择登出按钮。

| ←                 | $\rightarrow$ (                         | C .                | support.yeacrea                                                      | te.com/supportsysten         | n/client#/home                                                |                            |                               |              |                 |              | © 🔄 ★                                             | D 8 :                                                                                                    |
|-------------------|-----------------------------------------|--------------------|----------------------------------------------------------------------|------------------------------|---------------------------------------------------------------|----------------------------|-------------------------------|--------------|-----------------|--------------|---------------------------------------------------|----------------------------------------------------------------------------------------------------|
|                   |                                         | IELTS              | □ 刷题和八股:代码                                                           | . 🗅 自然语言处理论坛                 | 🗅 师兄的github仓库                                                 | □ 科研学术网站                   | 🗀 General 会议 M Gmail          | □ NLP社区/论坛   | C NLP会议 C       | I NLP比赛网址    | □ 代码随想录&小林c                                       | >> □ 所有书签                                                                                                    |
| 欢迎[               | 回来:                                     | Vivia              | n2Su                                                                 |                              |                                                               |                            | 请选择工单                         |              |                 |              |                                                   | EN 📃                                                                                                    |
| ŢΨ                | 搜索                                      |                    |                                                                      | <                            |                                                               |                            |                               |              |                 |              |                                                   |                                                                                                    |
|                   |                                         |                    |                                                                      |                              |                                                               |                            |                               |              | ±+± ⊢/==in in a | inca nna ait | fndfmn/htt                                        | 上小了给胡清 AOMP                                                                                                    |
|                   |                                         | <                  | 》 10条/页                                                              |                              | 0                                                             |                            |                               | 只<br>只       | 又持上1をzip,jpg,   | ,jpeg,png,gn | i,pdi,mp4的又件恰式,                                   | 大小不能超过40MB                                                                                                    |
|                   |                                         |                    |                                                                      |                              |                                                               |                            | ~ Y                           | X'11-        | 1               |              |                                                   |                                                                                                    |
| ÷                 | → (                                     | 3                  | - support vegeregt                                                   | e com/supportsystem          | client#/bome                                                  |                            |                               |              |                 |              |                                                   |                                                                                                    |
| 00                |                                         | -                  | support.yeacreat                                                     | c.com/supportsystem          | I/Client#/nome                                                |                            |                               |              |                 |              | • 🖓 📩                                             | - 🖸 I 🐸 🗄                                                                                                    |
|                   |                                         | IELTS (            | <ul> <li>Support.yeacteat</li> <li>副题和八股:代码</li> </ul>               | <ul> <li>自然语言处理论坛</li> </ul> | C 师兄的github仓库                                                 | 🗅 科研学术网站                   | 🗅 General 会议 M Gmail          | 🗅 NLP社区/论坛   | C NLP会议 C       | NLP比赛网址      | ○ 【码随想录&小林c                                       | >         >                                                                                                    |
| 欢迎回               | 口<br>]来:                                | <sup>IELTS</sup> ( | <ul> <li>Support yearlean</li> <li>副题和八股:代码</li> <li>n2Su</li> </ul> | 自然语言处理论坛                     | 🗋 师兄的github仓库                                                 | ▶ 科研学术网站                   | C General 会议 M Gmail<br>请选择工单 | □ NLP社区/论坛   | C NLP会议 C       | ] NLP比赛网址    | ○ ▲ ▲ ★ ▲ ● ● ● ● ● ● ● ● ● ● ● ● ● ● ● ●         | <ul> <li>□ 所有书签</li> <li>※ □ 所有书签</li> <li>EN ■</li> </ul>                                                                                                    |
| <b>欢迎</b> 回<br>工单 | 四 1                                     | lielts (           | □ 刷题和/\股:代码<br>n2Su                                                  |                              | i D 师兄的github改革                                               | <ul> <li>利研学术网站</li> </ul> | C General 会议 M Gmail<br>请选择工单 | ► NUPHE/A25E |                 | J NLP比赛网址    | <ul> <li>● 配置</li> <li>● 代码施想录&amp;少林た</li> </ul> | ○     ○     ○     ○     ○     ○     ○     ○     ○     ○     ○     ○     ○     ○     ○     ○     ○     ○     ○     ○     ○     ○     ○     ○     ○     ○     ○     ○     ○     ○     ○     ○     ○     ○     ○     ○     ○     ○     ○     ○     ○     ○     ○     ○     ○     ○     ○     ○     ○     ○     ○     ○     ○     ○     ○     ○     ○     ○     ○     ○     ○     ○     ○     ○     ○     ○     ○     ○     ○     ○     ○     ○     ○     ○     ○     ○     ○     ○     ○     ○     ○     ○     ○     ○     ○     ○     ○     ○     ○     ○     ○     ○     ○     ○     ○     ○     ○     ○     ○     ○     ○     ○     ○     ○     ○     ○     ○     ○     ○     ○     ○     ○     ○     ○     ○     ○     ○     ○     ○     ○     ○     ○     ○     ○     ○     ○     ○     ○     ○     ○     ○     ○     ○     ○     ○     ○<                                                                                                    |
| 欢迎回               | 口 · · · · · · · · · · · · · · · · · · · | lielts (           | □ 周题和/U服: 代码<br>n2Su                                                 |                              | <ul> <li>通訊和中心中的中心中的中心中的中心中的中心中的中心中的中心中的中心中的中心中的中心中</li></ul> | <ul> <li>科研学术网站</li> </ul> | C General 我 M Gmail<br>请选择工单  |              | ○ NLP会议 ○       | ) NLP比赛网址    | ◎ 配  ○ 代码施想录&小林c f,pdf,mp4的文件格式,,                 | <ul> <li>♪</li> <li>♪</li> <li>○</li> <li>○</li></ul> |

## 5.2 查看工单消息并回复

查看工单消息并回复有 3 种方式: 网页端查看工单消息并回复, 邮件查看工单消息并回复, 微信服务 号查看工单消息并回复。

#### 5.2.1 网页端查看工单消息并回复

在选择工单区选择工单即可在采购与供应商对话区查看工单消息和下载附件(若有):

# 见 佛山市恩创物联科技有限公司

| 欢迎回来:米                                                                                                    | Vivian2Supplier-物料:物料C-数量:10-采购                                                                                                    |                                                                                                    |
|----------------------------------------------------------------------------------------------------|----------------------------------------------------------------------------------------------------|----------------------------------------------------------------------------------------------------|
| 工単捜索                                                                                                    |                                                                                                    | ▲                                                                                                    |
| 等待回复 Vivian2Supplier-物料:物 关闭工单                                                                                                    | 我可止寻求物料物料C, 数量 10 的含税报价, 具体规格请看附件明细。<br>请直接填下下列表单, 如果有其他附件也可以直接上传。 项目名:                                                                                                    | 称: N/A                                                                                                    |
|                                                                                                    | 谢谢配合 标题: ∨                                                                                                    | Vivian2Supplier-物料:物料C-数量:10-采购                                                                                                    |
| ፹痿中 Vivian2Supplier-物料:物料     关闭工单                                                                                                    | Dear Supplier Vivian2Supplier: 创建时                                                                                                    | 间: 2025-06-21 10:04:05                                                                                                    |
| <del>打开</del> Vivian2Supplier-物料:芯片C <del>关闭工单</del>                                                                                                    | Our company is currently seeking a tax-inclusive quotation for material 物料C, quantity 10 Plea                                                                                                    | IS                                                                                                    |
| <u> 关闭</u> Vivian2Supplier-物料:芯  重新打开工单                                                                                                    | e refer to the attached details for the specifications.<br>Please download the form below directly. If you have any other attachments, you may upload th                                                                                                    | h                                                                                                    |
| 关团 Vivian2Supplier-物料:芯 重新打开工单                                                                                                    | em as well.                                                                                                    |                                                                                                    |
|                                                                                                    | We appreciate your cooperation.                                                                                                    |                                                                                                    |
| xw vivian2Supplier-初科:心                                                                                                    | 物料表                                                                                                    |                                                                                                    |
|                                                                                                    | 物料名 含税单价 数量 交货日期 供应商备 操作                                                                                                    |                                                                                                    |
|                                                                                                    | 物料C 0 10 0 编辑                                                                                                    |                                                                                                    |
|                                                                                                    |                                                                                                    |                                                                                                    |
|                                                                                                    |                                                                                                    |                                                                                                    |
| < 1 > 10 / -                                                                                                    | 只支持上传zip,jpg,jpeg,png,git,pd                                                                                                    | df,mp4的又件格式,大小不能超过40MB                                                                                                    |
|                                                                                                    |                                                                                                    |                                                                                                    |
| 在采购与供应商对话区点击                                                                                                    | 击编辑按钮进行报价:                                                                                                    |                                                                                                    |
| 在采购与供应商对话区点音<br>← → c ≋ support.yeacreate.com/sup                                                                                                    | 击编辑按钮进行报价:<br>portsystem/client#/home                                                                                                    | s ★ 🖸 🚺                                                                                                    |
| 在采购与供应商对话区点言<br>← → c い support.yeacreate.com/sup<br>器 □ IELTS □ 團團和/級: 代码 □ 自然                                                                                                    | 告编辑按钮进行报价:<br>portsystem/client#/home<br>適克地理论远 □ 师兄的github仓库 □ 科研学术网站 □ General 会议 M Gmail □ NLP社区/论坛 □ NLP会议 □ NLP社家/                                                                                                    | 💿 ★ 🗘 🛛 🧐<br>岡址 🗅 代码總想录80/144c ※ 🏷 日 所得                                                                                                    |
| 在采购与供应商对话区点급<br>← → c ☜ support.yeacreate.com/sup<br>器 □ IELTS □ INERN/\吸: 代码 □ 自然<br>欢迎回来: 米                                                                                                    | 吉编辑按钮进行报价:<br>portsystem/client#/home<br>適高处理论坛… □ 师兄的github仓库 □ 科研学术网站 □ General 会议 M Gmail □ NLP社区/论坛 □ NLP会议 □ NLP比赛I<br>Vivian2Supplier-物料:物料C-数量:10-采购                                                                                                    | Go ★ ひ 0     Go 所御想景&/小林c >> □ 所得     EN                                                                                                    |
| 在采购与供应商对话区点言<br>← → c the support year reate.com/sup<br>器 □ iELTS □ NEEN/NE: (CB □ ield<br>欢迎回来: 米<br>工单 @素                                                                                                    | 古编辑按钮进行报价:<br>portsystem/client#/home<br>適意処態後症 □ 順兄的github仓库 □ 科研学术网站 □ General 会议 M Gmail □ NLP社区/必按 □ NLP社家/<br>Vivian2Supplier-物料:物料C-数量:10-采购<br>學敏的供述時 Vivian2Supplier:<br>中国工具式体験制 体験し 、教長 40 的会群状化 目体指始法系新性体的例                                                                                                    | © ★ ♪ ●<br>网址 □ 代码随想录80/t4tc >> □ 所作<br>配<br>工单信息                                                                                                    |
| 生采购与供应商对话区点<br>← → c い support.yeacreate.com/sup<br>田 □ IEITS □ 剛剛和/吸: 代码 □ 自然<br>欢迎回来: 米<br>工单 型素<br>9000夏 Vivian2Supplier-物料:物 又                                                                                                    | <ul> <li>古编辑按钮进行报价:</li> <li>pportsystem/client#/home</li> <li>Importsystem/client#/home</li> <li>Importsystem/clien</li></ul>                                                                                                    | ○       ★       ○       ●         阿址       □       代码随想录吸小林c       >>       □       所有         ○       新       □       ○       所有         ○       王       ●       ●       ●       ●         「算目名称: N/A       ○       ●       ●       ●       ●                                                                                                    |
| 在采购与供应商对话区点<br>← → C い support.yeacreate.com/sup<br>出 □ IELTS □ 周囲和/小服:代码。 □ 自然<br>欢迎回来:米<br>工単 湿素<br>等時回望 Vivian2Supplier-物料:物料 ×                                                                                                    | 由编辑按钮进行报价:<br>portsystem/client#/home<br>適音处理论法 □ 师兄的github仓库 □ 科研学术网站 □ General 会议 M Gmail □ NLP社区/i&坛 □ NLP会议 □ NLP社案/<br>Vivian2Supplier-物料:物料C-数量:10-采购<br>學敏的供应他 Vivian2Supplier:<br>我司正寻求物料 物料C, 数量 10 的合税报价,具体规格请看附件明细。<br>请直接填下下列表单,如果有其他附件也可以直接上传。<br>谢谢配合                                                                                                    | ○       ★       ○       ●         闷粒       □       代码随想录80/044c       >>       □       所有          ご       千田       ご       所有          工       単信息             項目名称: N/A               「切目名称: N/A                                                                                                    |
| 在采购与供应商对话区点<br>← → C S support.yeacreate.com/sup<br>器 □ IETS □ 刷懸和/\版: 代码 □ add<br>欢迎回来: 米<br>工単 提集<br>SHEQ Vivian2Supplier-物料:物料 ×<br>III ♥ Vivian2Supplier-物料:物料 ×                                                                                                    | <ul> <li>由编辑按钮进行报价:</li> <li>portsystem/client#/home</li> <li>I ● 原現的github色库 ○ 科研学术网站 ○ General 会议 M Gmail ○ NLPH区/论坛 ○ NLP会议 ○ NLPH达潮</li> <li>Vivian2Supplier-物料:物料C-数量:10-采购</li> <li>● 愛敏的供应時 Vivian2Supplier:</li> <li>助司正寻求物料 物料C,数量 10 的合税报价,具体规格请看附件明细。<br/>请直接填下下列表单,如果有其他附件也可以直接上传。</li> <li>副 谢谢配合</li> <li>□ Dear Supplier Vivian2Supplier:</li> </ul>                                                                                                    | ○ ★       ○         网址       □ 代码随想录改小林c       >>       □ 所有         ○ 田       ○       ○       ○ <b>正单信息</b> □       「       □       ○ <b>項目名称</b> : N/A       「       「       ○       ○         「       ○       ○       ○       ○       ○         「       ○       ○       ○       ○       ○       ○       ○       ○       ○       ○       ○       ○       ○       ○       ○       ○       ○       ○       ○       ○       ○       ○       ○       ○       ○       ○       ○       ○       ○       ○       ○       ○       ○       ○       ○       ○       ○       ○       ○       ○       ○       ○       ○       ○       ○       ○       ○       ○       ○       ○       ○       ○       ○       ○       ○       ○       ○       ○       ○       ○       ○       ○       ○       ○       ○       ○       ○       ○       ○       ○       ○       ○       ○       ○       ○       ○       ○       ○       ○       ○       ○       ○       ○                                        |
| 在采购与供应商对话区点言<br>← → C the support yearceate.com/sup<br>器 □ IELTS □ 周離和/\®: 代码 □ 自然<br>欢迎回来: 米<br>工单 提集<br>● 66回复 Vivian2Supplier-物料:物料 文<br>= 10. Vivian2Supplier-物料:物料 文<br>= 10. Vivian2Supplier-物料:物料 文<br>= 10. Vivian2Supplier-物料:物料 文<br>= 10. Vivian2Supplier-物料:物料 文                                                                                                    | 古编辑按钮进行报价:<br>portsystem/client#/home<br>協高处理论症 □ 师兄的github仓库 □ 科研学术网站 □ General 会议 M Gmail □ NLP社区/论坛 □ NLP会议 □ NLP社選<br>Vivian2Supplier-物料:物料C-数量:10-采购<br>學敬的)供应時 Vivian2Supplier:<br>表司正寻求物料 物料C, 数量 10 的合税报价, 具体规格请看附件明细。<br>请直接填下下列表单, 如果有其他附件也可以直接上传。<br>副工 Dear Supplier Vivian2Supplier:<br>副工 Dear Supplier Vivian2Supplier:<br>副工 Dear Supplier Vivian2Supplier:                                                                                                    | ○       ★       ○       ●         网址       □       代码随想录80小林c       >       □       所有          ○       所有       ●       ●       ●       ●       ●       ●       ●       ●       ●       ●       ●       ●       ●       ●       ●       ●       ●       ●       ●       ●       ●       ●       ●       ●       ●       ●       ●       ●       ●       ●       ●       ●       ●       ●       ●       ●       ●       ●       ●       ●       ●       ●       ●       ●       ●       ●       ●       ●       ●       ●       ●       ●       ●       ●       ●       ●       ●       ●       ●       ●       ●       ●       ●       ●       ●       ●       ●       ●       ●       ●       ●       ●       ●       ●       ●       ●       ●       ●       ●       ●       ●       ●       ●       ●       ●       ●       ●       ●       ●       ●       ●       ●       ●       ●       ●       ●       ●       ●       ●       ●       ●       ●       ●                  |
| 生采购与供应商对话区点言                                                                                                    | 古编辑按钮进行报价:<br>portsystem/client#/home                                                                                                    | ○       ★       ○       ●         网址       □       代码随想员&小林c       >>       □       所希         副址       □       代码随想员&小林c       >>       □       所希         正单信息           ○           項目名称:       N/A                                                                                                    |
| <ul> <li> 生采购与供应商对话区点言 </li> <li> ★ → C  </li> <li> *** C  </li> <li> *** C  </li> <li> *** Support.yeacreate.com/sup </li> <li> *** C  </li> <li> *** Support.yeacreate.com/sup </li> <li> *** C  </li> <li> *** C  </li> <li> *** Support.yeacreate.com/sup </li> <li> *** C  </li> <li> *** Support.yeacreate.com/sup </li> <li> *** C  </li> <li> *** Support.yeacreate.com/sup </li> <li> *** C  </li> <li> *** Support.yeacreate.com/sup </li> <li> *** C  </li> <li> *** Support.yeacreate.com/sup </li> <li> *** Support.yeacreate.com/sup  </li> <li> *** Support.yeacreate.com/sup </li> <li> *** Support.yeacreate.com/sup  </li> <li> *** Support.yeacreate.com/sup  </li> <li> *** Support.yeacreate.com/sup  </li> <li> *** Support.yeacreate.com/sup  </li> </ul> | 古编辑按钮进行报价:<br>portsystem/client#/home<br>國富勉壓论症 □ 順克的github仓库 □ 科研学术网络 □ General 会议 M Gmail □ NLP社区/论坛 □ NLP会议 □ NLP社家<br>Vivian2Supplier-物料:物料C-数量:10-采购<br><sup>学</sup> 敏盼/供赵尚 Vivian2Supplier:<br>我司正寻求物料 物料C, 数量 10 的合税报价, 具体规格请看附件明细。<br>请直接填下下列表单, 如果有其他附件也可以直接上传。<br>副1                                                                                                    | ∞ ★       ♪       ●         (网址)       □       代码随想录80/t4c       >       □       所用         (W)       □       代码随想录80/t4c       >       □       所用         (W)       □       代码随想录80/t4c       >       □       所用         (W)       □       代码       ●       ●       ●       ●       ●       ●       ●       ●       ●       ●       ●       ●       ●       ●       ●       ●       ●       ●       ●       ●       ●       ●       ●       ●       ●       ●       ●       ●       ●       ●       ●       ●       ●       ●       ●       ●       ●       ●       ●       ●       ●       ●       ●       ●       ●       ●       ●       ●       ●       ●       ●       ●       ●       ●       ●       ●       ●       ●       ●       ●       ●       ●       ●       ●       ●       ●       ●       ●       ●       ●       ●       ●       ●       ●       ●       ●       ●       ●       ●       ●       ●       ●       ●       ●       ●       ●       ●              |
| 在采购与供应商对话区点言<br>← → C い support yeacreate.com/sup<br>田 □ IELTS □ 剛懸和/\服: 代码 □ 自然<br>欢迎回来: 米<br>工単 提素<br>『新聞』 Vivian2Supplier-物料:物料 ズ<br>『話年 Vivian2Supplier-物料:芯片C ズ<br>ご初 Vivian2Supplier-物料:芯片C ズ<br>ご初 Vivian2Supplier-物料:芯片C ズ<br>ジの Vivian2Supplier-物料:芯片C ズ<br>ジの Vivian2Supplier-物料:芯片C ズ<br>ジの Vivian2Supplier-物料:芯片C ズ                                                                                                    | <ul> <li>古编辑按钮进行报价:</li> <li>portsystem/client#/home</li> <li>國正學//&gt;</li></ul>                                                                                                    | ○       ★       ○       ●         認知       □       代码随想录&小林c       >>       □       ●         原目名称: N/A       ////////////////////////////////////                                                                                                    |
| 在采购与供应商对话区点<br>← → C い support.yeacreate.com/sup<br>部 □ IELTS □ 周離和/\®: 代码 □ 自然<br>欢迎回来: 米<br>工单 理素<br>《 46回复 Vivian2Supplier-物料:物料 ズ<br>前版中 Vivian2Supplier-物料:物料 ズ<br>前版中 Vivian2Supplier-物料:物料 ズ<br>近面 Vivian2Supplier-物料:芯片C ズ<br>どの Vivian2Supplier-物料:芯片C ズ<br>どの Vivian2Supplier-物料:芯片C ズ<br>どの Vivian2Supplier-物料:芯片C ズ<br>どの Vivian2Supplier-物料:芯片C ズ<br>どの Vivian2Supplier-物料:芯 重新打<br>だの Vivian2Supplier-物料:芯 重新打                                                                                                    | 古编辑按钮进行报价:<br>portsystem/client#/home<br>國富勉壓沒處                                                                                                    | ● ★       ○       ●         (网址)       □       代码随想录起小标c       >       □       所用         (原目名称: N/A       ////////////////////////////////////                                                                                                    |
| 在采购与供应商对话区点:<br>+ → C い support yeacreate.com/sup<br>日 D IELTS D 剛懸和/\B: +(現品. D abs<br>次迎回来: 米<br>工単 理素<br>「前題單 Vivian2Supplier-物料:物料 ズ<br>前起甲 Vivian2Supplier-物料:芯片C ズ<br>「現 Vivian2Supplier-物料:芯片C ズ<br>ご知 Vivian2Supplier-物料:芯片C ズ<br>ご知 Vivian2Supplier-物料:芯片C ズ<br>ご知 Vivian2Supplier-物料:芯片C 重新打<br>気別 Vivian2Supplier-物料:芯 重新打<br>気別 Vivian2Supplier-物料:芯 重新打                                                                                                    | 由品編輯按钮进行报价:         oportsystem/client#/home         Image: Image: Imag                                                                                      | ○       ★       ○       ●       ●       ●       ●       ●       ●       ●       ●       ●       ●       ●       ●       ●       ●       ●       ●       ●       ●       ●       ●       ●       ●       ●       ●       ●       ●       ●       ●       ●       ●       ●       ●       ●       ●       ●       ●       ●       ●       ●       ●       ●       ●       ●       ●       ●       ●       ●       ●       ●       ●       ●       ●       ●       ●       ●       ●       ●       ●       ●       ●       ●       ●       ●       ●       ●       ●       ●       ●       ●       ●       ●       ●       ●       ●       ●       ●       ●       ●       ●       ●       ●       ●       ●       ●       ●       ●       ●       ●       ●       ●       ●       ●       ●       ●       ●       ●       ●       ●       ●       ●       ●       ●       ●       ●       ●       ●       ●       ●       ●       ●       ●       ●       ●       ●       ●       ●   |
| 在采购与供应商对话区点言<br>← → C い support.yeacreate.com/sup<br>留 □ IELTS □ 周羅和/\®: 代码。 □ 自然<br>欢迎回来: 米<br>工单 理素<br>④60回复 Vivian2Supplier-物料:物料 ズ<br>電話中 Vivian2Supplier-物料:物料 ズ<br>電話中 Vivian2Supplier-物料:物料 ズ<br>ご前、Vivian2Supplier-物料:芯片C ズ<br>ジ団 Vivian2Supplier-物料:芯片C ズ<br>ジ団 Vivian2Supplier-物料:芯片C ズ<br>ジ団 Vivian2Supplier-物料:芯片C ズ<br>ジ団 Vivian2Supplier-物料:芯 電解打<br>ジ団 Vivian2Supplier-物料:芯 電解打                                                                                                    | <ul> <li>古编辑按钮进行报价:</li> <li>portsystem/client#/home</li> <li>I ● ● RERPS #IGE ● ● ● ● ● ● ● ● ● ● ● ● ● ● ● ● ● ● ●</li></ul>                                                                                                    | ● ★       ○       ●         (网址)       □       代码随想录80/t4c       >       □       所用         (原目名称: N/A       ////////////////////////////////////                                                                                                    |
| 在采购与供应商对话区点:<br>+ + C い。supportyeacreate.com/sup<br>日 D IEUS D 副題和/UB: 代码 D 自然<br>次迎回来: 米<br>工単 理素<br>「新聞題 Vivian2Supplier-物料:物料 ズ<br>「読想中 Vivian2Supplier-物料:物料 ズ<br>「読想中 Vivian2Supplier-物料:芯片C ズ<br>ビジ Vivian2Supplier-物料:芯片C ズ<br>ビジ Vivian2Supplier-物料:芯片C 工<br>デ Vivian2Supplier-物料:芯 重新打<br>ズ Vivian2Supplier-物料:芯 重新打                                                                                                    | 古编辑按钮进行报价:  portsystem/client#/home  area by a constraint of the state of the state of the specifications.  prove and the form below directly. If you have any other attachments, you may u em as well.  prove and the form below directly. If you have any other attachments, you may u em as well.  prove attached details for the specifications.  prove and the form below directly. If you have any other attachments, you may u em as well.  prove attached details for the specifications.  prove attached details for the specifications.  prove attached details      | ○       ★       ○       ●       ●       ●       ●       ●       ●       ●       ●       ●       ●       ●       ●       ●       ●       ●       ●       ●       ●       ●       ●       ●       ●       ●       ●       ●       ●       ●       ●       ●       ●       ●       ●       ●       ●       ●       ●       ●       ●       ●       ●       ●       ●       ●       ●       ●       ●       ●       ●       ●       ●       ●       ●       ●       ●       ●       ●       ●       ●       ●       ●       ●       ●       ●       ●       ●       ●       ●       ●       ●       ●       ●       ●       ●       ●       ●       ●       ●       ●       ●       ●       ●       ●       ●       ●       ●       ●       ●       ●       ●       ●       ●       ●       ●       ●       ●       ●       ●       ●       ●       ●       ●       ●       ●       ●       ●       ●       ●       ●       ●       ●       ●       ●       ●       ●       ●       ●   |
| 在采购与供应商对话区点言<br>、 → C い support yearceate.com/sup<br>部 □ IELTS □ 刷懸利/級: 代码 □ 自然<br>欢迎回来: 米<br>工单 健素<br>『秘囲』 Vivian2Supplier-物料:物料 ズ<br>『破甲 Vivian2Supplier-物料:物料 ズ<br>『城田 Vivian2Supplier-物料:物料 ズ<br>ジガ Vivian2Supplier-物料:芯片C ズ<br>ジガ Vivian2Supplier-物料:芯片C ズ<br>ジガ Vivian2Supplier-物料:芯片C ズ<br>ジガ Vivian2Supplier-物料:芯片C ズ<br>ジガ Vivian2Supplier-物料:芯片C ズ<br>ジガ Vivian2Supplier-物料:芯片C ズ<br>ジガ Vivian2Supplier-物料:芯片C ズ                                                                                                    | 由 編 掛 按 钮 进 行 报 价 :<br>portsystem/client#/home<br>NameSet Wisk2:                                                                                                    | ○       ★       ○       ●         (3)       ○       ●       ●       ●         (3)       ○       ●       ●       ●       ●         (3)       □       ●       ●       ●       ●       ●       ●       ●       ●       ●       ●       ●       ●       ●       ●       ●       ●       ●       ●       ●       ●       ●       ●       ●       ●       ●       ●       ●       ●       ●       ●       ●       ●       ●       ●       ●       ●       ●       ●       ●       ●       ●       ●       ●       ●       ●       ●       ●       ●       ●       ●       ●       ●       ●       ●       ●       ●       ●       ●       ●       ●       ●       ●       ●       ●       ●       ●       ●       ●       ●       ●       ●       ●       ●       ●       ●       ●       ●       ●       ●       ●       ●       ●       ●       ●       ●       ●       ●       ●       ●       ●       ●       ●       ●       ●       ●       ●       ●       ●                       |
| 在采购与供应商对话区点<br>、<br>、<br>、<br>、<br>、<br>、<br>、<br>、<br>、<br>、<br>、<br>、<br>、                                                                                                    | 古编辑按钮进行报价:<br>portsystem/client#/home<br>National Control National Control | ● ★       ○       ●       ●       ●       ●       ●       ●       ●       ●       ●       ●       ●       ●       ●       ●       ●       ●       ●       ●       ●       ●       ●       ●       ●       ●       ●       ●       ●       ●       ●       ●       ●       ●       ●       ●       ●       ●       ●       ●       ●       ●       ●       ●       ●       ●       ●       ●       ●       ●       ●       ●       ●       ●       ●       ●       ●       ●       ●       ●       ●       ●       ●       ●       ●       ●       ●       ●       ●       ●       ●       ●       ●       ●       ●       ●       ●       ●       ●       ●       ●       ●       ●       ●       ●       ●       ●       ●       ●       ●       ●       ●       ●       ●       ●       ●       ●       ●       ●       ●       ●       ●       ●       ●       ●       ●       ●       ●       ●       ●       ●       ●       ●       ●       ●       ●       ●       ●       ● |

点击编辑后,弹出以下对话框,需填写含税单价、交货日期以及供应商备注,填写完毕后点击提 交即可完成报价。

| 编辑                                        |      |                |
|-------------------------------------------|------|----------------|
| │ <sup>物料名</sup><br>物料C                   |      |                |
|                                           |      |                |
| 合税单价<br>10                                | ۲    |                |
| ~交货日期———————————————————————————————————— | ۲    | $\overline{X}$ |
| 供应商备注                                     |      |                |
| 截图(Alt + A)                               |      | X              |
|                                           |      |                |
|                                           | 提交关闭 |                |

如有其他疑问或者需求可在内容输入区发送消息给采购,若有附件需上传,点击附件上传区上传。 注:附件只支持上传 zip,jpg,jpeg,png,gif,pdf,mp4 的文件格式,大小不能超过 40M 且附件不能单独 发送,需和内容一起发送。

| $\leftarrow$ $\rightarrow$ C $\backsim$ support.yeacreate.com/supportsystem/cli | ient#/home                   |                                 |                         |                                        |              |                        |                  | ©च ★             | 🗅 l 😣 i      |
|---------------------------------------------------------------------------------|------------------------------|---------------------------------|-------------------------|----------------------------------------|--------------|------------------------|------------------|------------------|--------------|
| 田 D IELTS D 刷類和八股:代码 D 自然语言处理论坛                                                 | 🗅 师兄的github仓                 | 库 🗋 科研学术网                       | 刚站 🗋 Gene               | eral 会议   M Gmail                      | C NLP社区/论    | 坛 🗅 NLP会议 🗅 NLP比赛      | 网址 🗅 代码随         | 想录&小林c           | » 🌔 所有书签     |
| 欢迎回来:米                                                                          |                              | Vivian2S                        | upplier-物               | 料:物料C-数量:                              | 10-采购        |                        |                  |                  |              |
| 工単 搜索                                                                           | 學敬的供应商<br>我司正寻求物             | Vivian2Supp<br>彩 物彩C 数          | blier:<br>景 10 的今朝      | 道据价 自休扣格                               | 吉若附供阳约       | Ŧ                      | 工单信息             |                  |              |
| 等待回复 Vivian2Supplier-物料:物 关闭工单                                                  | 请直接填下下                       | 列表单,如果                          | 有其他附件                   | 也可以直接上传。                               |              | an 9                   | 项目名称: N/         | A                |              |
| <mark>亩垓中</mark> Vivian2Supplier-物料:物料 <b>关闭工单</b>                              | 谢谢配合                         |                                 |                         |                                        |              |                        | 标题: Vivian       | 2Supplier-物料:物   | 1料C-数量:10-采购 |
| <mark>亩核中</mark> Vivian2Supplier-物料:物料 <mark>关闭工单</mark>                        | Dear Supplie                 | er Vivian2Sup                   | plier:                  |                                        |              |                        | <b>创建时间</b> : 20 | 025-06-21 10:04: | 05           |
| 打开 Vivian2Supplier-物料:芯片C 关闭工単                                                  | Our compan<br>e refer to the | y is currently<br>e attached de | seeking a tails for the | tax-inclusive que<br>e specifications. | tation for m | naterial 物料C, quantity | 10 Pleas         |                  |              |
| 关闭 Vivian2Supplier-物料:芯 重新打开工单                                                  | Please down<br>em as well.   | load the form                   | n below dire            | ectly. If you have                     | any other a  | attachments, you may u | pload th         |                  |              |
| <del>关闭</del> Vivian2Supplier-物料:芯 重新打开工单                                       | We apprecia                  | te your coope                   | eration.                |                                        |              |                        |                  |                  |              |
| <mark>关闭</mark> Vivian2Supplier-物料:芯 重新打开工单                                     | 物料表                          |                                 |                         |                                        |              |                        |                  |                  |              |
|                                                                                 | 物料名                          | 含税单价                            | 数量                      | 交货日期                                   | 供应商备<br>注    | 操作                     |                  |                  |              |
|                                                                                 | 物料C                          | 10                              | 10                      | 20250708                               |              | 编辑                     |                  |                  |              |
|                                                                                 | 附件: 25060<br>附件上传区           | 4固件.xlsx                        | 内容                      | 容输入区                                   |              |                        |                  |                  | Į            |
| _                                                                               | /                            |                                 | /                       |                                        | ۶            | R支持上传zip,jpg,jpeg,pr   | ng,gif,pdf,mp    | 4的文件格式,          | 大小不能超过40MB   |
| < 1 > 10/~                                                                      | 2                            |                                 |                         |                                        |              |                        |                  |                  | 发送           |

#### 5.2.2 邮件查看工单消息并回复

在邮箱中选中需回复的邮件并点击回复全部:

| 首页 通讯                                                                                                    | 及 AI工具稿 收件欄                                                                                                    | AI提案与问答,自然语言检索部件 ④ AI助理 |
|----------------------------------------------------------------------------------------------------|----------------------------------------------------------------------------------------------------|-------------------------|
| ▲收信 之写信                                                                                                    |                                                                                                    | 邮件内容过长? AI来帮你一键总结概<br>要 |
| <ul> <li>吹件編 (625)</li> <li>№ 红旗郎/4</li> <li>○ 待力部/4</li> <li>○ 物約新強</li> <li>金斯斯先人郎/4</li> <li>単論編 (22)</li> </ul> | Vivian2Supplier ###4#8#A - ###10-%#9(#1853)(UUID:OV173DYXUZUM)       □ P ⊙ ⊜   ⊙ @±#X83##↓~         StA.       (#B ##### senjet management@yescrete.com.co) +         WtA.       ⊕ # ###### senjet management@yescrete.com.co) +         WtA.       ⊕ # ###### senjet management@yescrete.com.co) +         WtA.       ⊕ # ##### senjet management@yescrete.com.co) +         WtA.       ⊕ # ##### senjet management@yescrete.com.co) +         WtA.       ⊕ # #### senjet management@yescrete.com.co) +         WtA.       ⊕ # ##### senjet management@yescrete.com.co) +         WtA.       ⊕ ####### senjet management@yescrete.com.co) +         WtA.       ####################################                                                                                                    | 智不处理 立刻总统               |
| 已发送                                                                                                    | ● 邮件内容は法? 就成A的学一编品级概要 立和品格                                                                                                    | ×                       |
| 订阅邮件 (1)                                                                                                    | A写描述:我们写出这样代理的完子都符                                                                                                    |                         |
| <ul> <li>              長田子田田</li></ul>                                                                              | 妙牧到了新的工作, You have received a new Ticket.  项目/Project: 測试  ユ 中/Ticket: Vivian2Supplier-物料:物料A - 数量:10-采购[#1853]  ユ 申状态/Ticket status: 打开/Open  网址/URL: Link  ユ 申/方谷/Ticket content:  季報的時度間 Vivian2Supplier:  Semultive State State St |                         |
|                                                                                                    |                                                                                                    | 0                       |
|                                                                                                    | 8404 m                                                                                                    |                         |

在邮件中回复采购,如有附件,也可连带附件一起发送:

| 易免費邮<br>1.163.com | ■ 153****7601@163.com (1826) ×   设置手利(App 下戦兵団時 参与海研 自動査询 会员中心 (非通路開会)                  |                       | Q 支持部件全文搜索 Ø           |
|-------------------|-----------------------------------------------------------------------------------------|-----------------------|------------------------|
|                   | 通讯录 AI工具稿 仪持相      《公共相 2·公理相 × Vrien2Sep… ×     ✓ RecVide… ×                           | 一發生成PPT AI提案与i        |                        |
|                   | ▼ 2023 預点 再車勝 取消                                                                        | (B)                   | 部件内容过长? AI来帮你一罐总<br>要  |
| 1                 | &FA、 認言管理現代-project_numagement@y-socrastic.com.cns   +                                  |                       | 警不处理 立即                |
|                   | ≘ 書 Re:Vivian2Supplier-動料物料A-微量10-采预[=1855](UUID:0YI73DYXUZLW)                          |                       | 。 所有(8)                |
|                   | ◎活动時代 (800)件通知36, 7 現在1961 )   万公場長                                                     |                       | ccchenhao997<br>fxfeng |
|                   | ヘニ (注) 山 (11) (11) (11) (11) (11) (11) (11) (                                           | <i>ي</i> <sup>7</sup> | top_zyz@126.com        |
|                   |                                                                                         |                       | vikuizhai              |
|                   | - 春飲が客户:<br>回転1 回答用意め他前点の今日開始へれの三 が取りつび5年10月15日                                         |                       | 常书记                    |
|                   | 631: 6/18=45/38/140/38/04-11/310/11 X:37/2402+1 10/3013                                 |                       | 海宝打印                   |
|                   |                                                                                         |                       | 5次(胚門)                 |
|                   |                                                                                         |                       |                        |
|                   | 在 2025-06-21 08 54.11, "项目管理系统" <pre>cproject_management@yeacreate.com.cn&gt; 写道:</pre> |                       |                        |
|                   | 您收到了新的工单。/You have received a new Ticket.                                               |                       |                        |
|                   | 项目/Project: 测试                                                                          |                       |                        |
|                   | 工单/Ticket: Vivian2Supplier-物料:物料A-数量:10-采购[#1853]                                       |                       |                        |
|                   | 工单状态/Ticket status: 打开/Open                                                             |                       |                        |
|                   | 网址/URL: Link                                                                            |                       |                        |
|                   | 工单内容/Ticket content:                                                                    |                       |                        |
|                   | 尊敬的供应师 Vivian2Supplier.                                                                 |                       |                        |
|                   | 我司正寻求物味 物料A,教堂 10 的念抚报价,具体规格请备附件明细。<br>请直接境下下列表单,如果有其他附件也可以直接上传。                        |                       |                        |
|                   | <b>鄉</b> 鄉配合                                                                            |                       |                        |
|                   | Drue Sander MaterSimulier                                                               |                       |                        |
|                   | #44人: 現明大学 法開催(15375776)@163.com>> (留意会)近後, 観音会公告後) (                                   |                       |                        |

#### 5.2.3 微信服务号选择工单并回复

打开恩创物联微信公众服务号==>点击"自助服务"菜单栏==>点击 Support System==>选择工单:

| 1     | 0:21 :                               | <b>:!!</b> 5G 94 |
|-------|--------------------------------------|------------------|
| ×     | 恩创物联客户服务系统<br>support.yeacreate.com  | •••              |
| <     | 请选择工单                                | =                |
| 工単    | 援索                                   |                  |
| 等待回   | Vivian2Supplier-物料:物料D-<br>数量:10-采购  | 关闭工单             |
| -<br> | Vivian2Supplier-物料:物料C-<br>数量:10-采购  | 关闭工单             |
| 审核中   | Vivian2Supplier-物料:物料B-数<br>量:10-采购  | 关闭工单             |
| 审核中   | Vivian2Supplier-物料:物料A -萎<br>量:10-采购 | 牧 关闭工单           |
| 打开    | Vivian2Supplier-物料:芯片C-数<br>量:10-采购  | 关闭工单             |
| 关闭    | Vivian2Supplier-物料:芯片C-<br>数量:2-采购   | 重新打开工单           |
| 关闭    | Vivian2Supplier-物料:芯片A-<br>数量:2-采购   | 重新打开工单           |
| 关闭    | Vivian2Supplier-物料:芯片B-<br>数量:2-采购   | 重新打开工单           |
|       |                                      |                  |
|       |                                      |                  |
|       |                                      |                  |
|       |                                      |                  |
|       |                                      |                  |

< 1 > 10/~

选择工单后显示以下采购与供应商对话框,点击采购与对话框的"编辑"按钮即可进行报价。 注:由于微信公众号官方限制,微信端不支持下载附件。

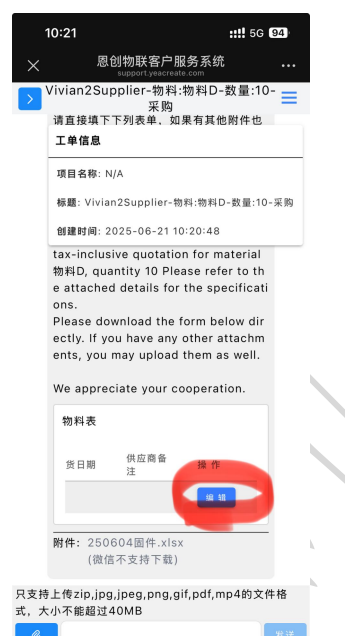

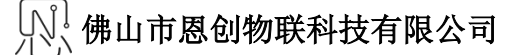

弹出以下编辑对话框,点击提交后即可完成报价。

| 10:21            |                                         | ::!! 5G 94              |
|------------------|-----------------------------------------|-------------------------|
|                  | 恩创物联客户服务系统<br>support.yeacreate.com     |                         |
| > Vivian2<br>请直接 | 2Supplier-物料:物料D-<br>采购<br>填下下列表单,如果有其他 | 数量:10- <b>■</b><br>3附件也 |
| 编辑               |                                         |                         |
| 物料名              |                                         |                         |
| _ 款量<br>10       |                                         |                         |
|                  |                                         |                         |
| 20250            | 808                                     |                         |
| 供应商行             | 备注                                      |                         |
|                  |                                         |                         |
|                  |                                         |                         |
|                  | 提交                                      |                         |
|                  |                                         | -                       |
| 式,大小不能;          |                                         | 发送                      |
|                  |                                         |                         |

如有其他疑问或者需求可在内容输入区发送消息给采购,若有附件需上传,点击附件上传区上传。 注:附件只支持上传 zip,jpg,jpeg,png,gif,pdf,mp4 的文件格式,大小不能超过 40M 且附件不能单独 发送,需和内容一起发送。

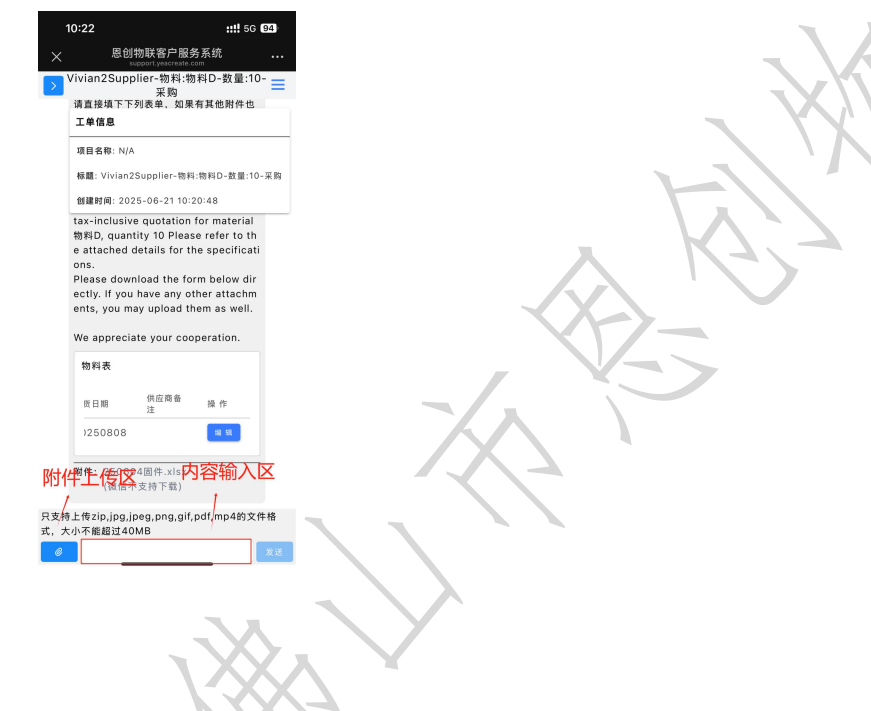

## 5.3 搜索工单

在工单搜索框中输入关键字进行搜索。

| ← → C to support.yeacreate.com/supportsystem                                                                                                    | m/clier | #/home                                                                                                    | * D 🕹 😣 :                                                                                                    |
|----------------------------------------------------------------------------------------------------|---------|----------------------------------------------------------------------------------------------------|----------------------------------------------------------------------------------------------------|
| 品 IELTS D 周题和八股:代码 D 自然语言处理论                                                                                                    | ≌ (     | 师兄的github仓库 🗅 科研学术网站 🗅 General 会议 M Gmail 🗅 NLP社区/伦坛 🗅 NLP会议 🗅 NLP                                                                                                    | 北襄网址 🗅 代码随想录&小林c » 🏾 🗅 所有书签                                                                                                    |
| 欢迎回来:米                                                                                                    |         | Vivian2Supplier-物料:芯片C-数量:10-采购                                                                                                    |                                                                                                    |
| 工単捜索                                                                                                    |         |                                                                                                    | 工单信息                                                                                                    |
| <ul> <li>17开 Vivian2Supplier-物料:芯片C (知工単</li> <li>※同 Vivian2Supplier-物料:芯 重新打开工単</li> <li>※同 Vivian2Supplier-物料:芯 重新打开工単</li> <li>※回 Vivian2Supplier-物料:芯 重新打开工単</li> </ul> |         | ※ 2025-06-<br>尊敬的供应商 Vivian2Supplier:<br>我司正寻求物料 芯片C, 数量 10 的含税服价, 具体规格请看附件明细。<br>请直接填下下列表单, 如果有其他附件也可以直接上传。<br>谢谢配合<br>Dear Supplier Vivian2Supplier:<br>Our company is currently seeking a tax-inclusive quotation for material 芯片C, quant<br>a refer to the attached details for the specifications.<br>Please download the form below directly. If you have any other attachments, you ma<br>em as well.           We appreciate your cooperation.           物料表           物料表           物料表           物料表           2025-06-                | 20         项目名称: N/A           标题: Vivian2Supplier-物科:芯片C-数量:10-采购<br>创建时间: 2025-06-20 16:48:37           ty 10 Pleas           y upload th |
| < 1 > 10/-                                                                                                    | e       | 文文14工1471b1bd7b46                                                                                                    | ,png,gii,pdi,mp4的文件格式,大小不能超过40ml<br>发送                                                                                                    |
|                                                                                                    |         | Z XXII7                                                                                                    |                                                                                                    |
| ← → C Support.yeacreate.com/supportsystem                                                                                                    | n/clien | /home                                                                                                    | \star 한 🕹 🙁 i                                                                                                    |
| 田 D IELTS D 刷懸和八般:代码 D 自然语言处理论版<br>文 1 1 1 1 1 1 1 1 1 1 1 1 1 1 1 1 1 1 1                                                                                                  | ā C     | 順兄的github仓库 □ 利研学术网站 □ General 会议 M Gmail □ NLP社区/论坛 □ NLP会议 □ NLP:                                                                                                    | (海网址 □ 代码随想录&小林c 》 □ 所有书签 I □ 所有书签                                                                                                    |
|                                                                                                    |         | vivianzsuppnet-個科.心力し安重.10-木財                                                                                                    |                                                                                                    |
|                                                                                                    |         |                                                                                                    | 工单信息                                                                                                    |
| 1977 Vivian2Supplier-物料:芯 単初1単<br>关約 Vivian2Supplier-物料:芯 単新打井工単                                                                                                    |         | 株     2025-06-       尊敬的供应商 Vivian2Supplier:       浅司正寻求物料 芯片C, 数量 10 的含税服价,具体规格请看附件明细。<br>青直接填下下列表单,如果有其他附件也可以直接上传。       谢谢配合       Dear Supplier Vivian2Supplier:       Dur company is currently seeking a tax-inclusive quotation for material 芯片C, quantier for the tattached details for the specifications.       Please download the form below directly. If you have any other attachments, you may m as well.       We appreciate your cooperation.       物料表       物料表       物料名     会税单价       数量     交货日期       供应商备       注     操作 | 20 项目名称: N/A<br>标题: Vivian2Supplier-物料:芯片C-数量:10-采购<br>创建时间: 2025-06-20 16:48:37                                                            |
|                                                                                                    | 0       | 中以 4 4 4 2 20076707 只支持上传zip,jpg,jpeg                                                                                                    | .png,gif,pdf,mp4的文件格式,大小不能超过40MB                                                                                                    |
| × 10/*                                                                                                    | Ø       |                                                                                                    | 发送                                                                                                    |

#### 5.4 工单状态

工单的状态分为:"打开","审核中","等待回复","关闭"四个状态。

打开 Vivian2Supplier-物料:芯片C-... 关闭工单

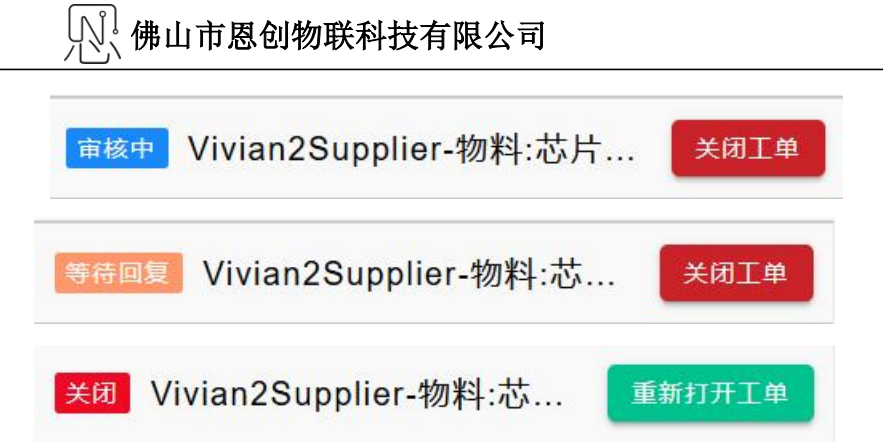

其中"打开"指采购发送了工单到供应商系统,但采购暂未开始处理;

"审核中"指我们的采购正在处理工单,处理完毕后会立即留言并且通过邮件或者微信通知供应商; "等待回复"指在处理的过程中,有不明确或者需要沟通的地方,采购正在等待供应商回复以便继续 处理;

**"关闭"**指工单已经处理完毕,或者事项终止,采购处理完毕后终止处理的状态。当工单处于"关闭"状态下,右面的工单信息会显示"结束时间"代表该工单处理完毕的时间。

#### 工单信息

项目名称: N/A

标题: Vivian2Supplier-物料:芯片C-数量:10-采购

创建时间: 2025-06-20 16:48:37

结束时间: 2025-06-20 17:34:12

## 5.5 手动关闭工单

当一个工单已经处理完毕,或者项目终止时,供应商可以自行关闭工单。点击关闭工单按钮可以关闭工单。关闭工单会收到邮件以及微信通知。

| ✓  ✓  ✓  ✓  ✓  ✓  ✓  ✓  ✓  ✓  ✓  ✓  ✓  ✓  ✓  ✓  ✓  ✓  ✓  ✓  ✓  ✓  ✓  ✓  ✓  ✓  ✓  ✓  ✓  ✓  ✓  ✓  ✓  ✓  ✓  ✓  ✓  ✓  ✓  ✓  ✓  ✓  ✓  ✓  ✓  ✓  ✓  ✓  ✓  ✓  ✓  ✓  ✓  ✓  ✓  ✓  ✓  ✓  ✓  ✓  ✓  ✓  ✓  ✓  ✓  ✓  ✓  ✓  ✓  ✓  ✓  ✓  ✓  ✓  ✓  ✓  ✓  ✓  ✓  ✓  ✓  ✓  ✓  ✓  ✓  ✓  ✓  ✓  ✓  ✓  ✓  ✓  ✓  ✓  ✓  ✓  ✓  ✓  ✓  ✓  ✓  ✓  ✓  ✓  ✓  ✓  ✓  ✓  ✓  ✓  ✓  ✓  ✓  ✓  ✓  ✓  ✓  ✓  ✓  ✓  ✓  ✓  ✓  ✓  ✓  ✓  ✓  ✓  ✓  ✓  ✓  ✓  ✓  ✓  ✓  ✓  ✓  ✓  ✓  ✓  ✓  ✓  ✓  ✓  ✓  ✓  ✓  ✓  ✓  ✓  ✓  ✓  ✓  ✓  ✓  ✓  ✓  ✓  ✓  ✓  ✓  ✓  ✓  ✓  ✓  ✓  ✓  ✓  ✓  ✓  ✓  ✓  ✓  ✓  ✓  ✓  ✓  ✓  ✓  ✓  ✓  ✓  ✓  ✓  ✓  ✓  ✓  ✓  ✓  ✓  ✓  ✓  ✓  ✓  ✓  ✓  ✓  ✓  ✓  ✓  ✓  ✓  ✓  ✓  ✓ | 选PC × 风 健山市四                                                                   | 到物联科技 x 9                                                          | (595封未读) 网易邮》 >                                               |                                       | ×                       |                   | ×             | 恩创物联套户服务系 ¥                | N: YeacreatePM     | Svst × +               | - 0                                       | ×       |
|----------------------------------------------------------------------------------------------------|--------------------------------------------------------------------------------|--------------------------------------------------------------------|---------------------------------------------------------------|---------------------------------------|-------------------------|-------------------|---------------|----------------------------|--------------------|------------------------|-------------------------------------------|---------|
| ← → C •                                                                                                    | support veacreate com                                                          | /supportsystem/cli                                                 | ent#/home                                                     | - 1 C cecemora                        |                         | Column            |               |                            | MA reacteate 11    |                        | 51 ¥ @                                    | :       |
|                                                                                                    | <ul> <li>副题和八股:代码</li> </ul>                                                   | 自然语言处理论坛                                                           | C 师兄的github仓库                                                 | A研学术网                                 | 站 🗅 Gener               | al 会议 附 Gmail     | D NLP社区/论     | 伝 🗅 NLP会议 🗅 NL             | .P比赛网址 🗀 代码        | 」随想录&小林c               | → □ 所                                     | 有书签     |
| 欢迎回来:米                                                                                                    |                                                                                |                                                                    |                                                               | Vivian2Su                             | upplier-物               | 料:芯片C-数量          | 10-采购         |                            |                    |                        | EN                                        | Ξ       |
| 丁单 搜索                                                                                                    |                                                                                |                                                                    | 谢谢配合                                                          |                                       |                         |                   |               |                            |                    |                        |                                           | -       |
|                                                                                                    |                                                                                |                                                                    | Dear Supplier                                                 | Vivian2Sup                            | plier:                  |                   |               |                            | 工单信息               |                        |                                           |         |
| BH VIVIAN2SU                                                                                                    | ippiler-物料:心方C                                                                 | 大团工車                                                               | Our company                                                   | is currently :                        | seeking a t             | ax-inclusive qu   | otation for m | naterial 芯片C. guar         | 项目名称: I            | N/A                    |                                           |         |
| 关闭 Vivian2Su                                                                                                    | upplier-物料:芯                                                                   | 重新打开工单                                                             | e refer to the                                                | attached det                          | ails for the            | specifications.   | a any other : | attachments, you m         | 标题: Vivia          | in2Supplier-物养         | 斗:芯片C-数量:10-}                             | 采购      |
| 关闭 Vivian2Su                                                                                                    | upplier-物料:芯 🧧                                                                 | 重新打开工单                                                             | em as well.                                                   |                                       | Delow dire              | cuy. II you hav   | e any other a | attaciments, you m         | ayul 创建时间:         | 2025-06-20 16:         | 48:37                                     |         |
| 关闭 Vivian2Su                                                                                                    | upplier-物料:芯…                                                                  | 重新打开工单                                                             | We appreciate                                                 | e your coope                          | ration.                 |                   |               |                            |                    |                        |                                           |         |
|                                                                                                    |                                                                                |                                                                    | 物料表                                                           |                                       |                         |                   |               |                            |                    |                        |                                           |         |
|                                                                                                    |                                                                                |                                                                    |                                                               |                                       |                         |                   | 供应商务          |                            |                    |                        |                                           |         |
|                                                                                                    |                                                                                |                                                                    | 物料名                                                           | 含税单价                                  | 数量                      | 交货日期              | 注             | 操作                         |                    |                        |                                           |         |
|                                                                                                    |                                                                                |                                                                    | 芯片C                                                           | 10                                    | 10                      | 20250707          |               |                            |                    |                        |                                           |         |
|                                                                                                    |                                                                                |                                                                    |                                                               |                                       | 2025 06 2               | 0 47.22.05        |               |                            |                    |                        | ututan (                                  |         |
|                                                                                                    |                                                                                |                                                                    |                                                               |                                       | 2025-00-2<br>还需提供其      | 他信息的话请留           | 言。            |                            |                    |                        | Vivian                                    | •       |
|                                                                                                    |                                                                                |                                                                    |                                                               |                                       |                         |                   |               |                            |                    |                        |                                           |         |
|                                                                                                    |                                                                                |                                                                    |                                                               |                                       |                         |                   |               |                            |                    |                        |                                           |         |
|                                                                                                    | _                                                                              |                                                                    |                                                               |                                       |                         |                   | 5             | R支持上传zip,jpg,jpe           | g,png,gif,p        | 项目管理系统<br>default/test | t<br>(1847) Vivian2Suppli                 | ie      |
| <                                                                                                    | 1 > 10 / -                                                                     | <u> </u>                                                           | 2                                                             |                                       |                         |                   |               |                            |                    |                        | ()                                        |         |
|                                                                                                    |                                                                                |                                                                    |                                                               |                                       | H                       |                   |               |                            |                    |                        |                                           |         |
| 163 网易免费邮 ·                                                                                                    | @163.com ( <b>622)</b> ~ 1                                                     | 设置 手机App 下數桌面的                                                     | * 参与调研 自助查询 会社                                                | 日中心 开建的杂合员                            | Ξ.                      |                   |               |                            |                    |                        | Q 支持邮件金文搜索                                | 山市      |
| 首页 通讯录                                                                                                    | と AI工具編 <sup>4</sup> 吹件箱                                                       | 企业邮箱 × 欢迎来                                                         | (到恩 × 恭喜! 张号 ×                                                | 脸正码/Verif× Vivia                      | an2Sup × Vivian         | 2Sup × Vivian2Sup | Vivian2Su ×   | /                          |                    | 一键生成PPT AI搜            |                                           | ALEDER  |
| 收件箱 (621)                                                                                                    | 《 如回 回夏 回夏至部 ~ 軒 3<br>Vivian2Supplier-物科:芯片C-数量:1                              | ε v ≝除 单报 拒收<br>10-采购[#1847](UUID:RSI7:                            | 16xC79 · 동작331 · 호종<br>37RITTWQ) [] P [] 음 [                  | <ul> <li>● 安全浏览模式 &gt;</li> </ul>     |                         |                   |               |                            |                    |                        | 警察 一個 一個 一個 一個 一個 一個 一個 一個 一個 一個 一個 一個 一個 | fat/+教展 |
| 红旗邮件 ④ 特力邮件                                                                                                    | 发件人: 项目管理系统 < project_manageme                                                 | nt@yeacreate.com.cn> +                                             |                                                               |                                       |                         |                   |               |                            |                    |                        |                                           |         |
| 2 智能标签<br>专 星板联系人邮件                                                                                                    | 时间: 2025年06月20日 17:43 (星期五)                                                    | B                                                                  |                                                               |                                       |                         |                   |               |                            |                    |                        |                                           |         |
| 重線箱 (22)<br>已发送                                                                                                    | ● 部件内容过长? 试试AI助手一罐总结振展<br>AI写像+活合 经约算计算路分离的电子部件                                | 立即总结                                                               |                                                               |                                       |                         |                   |               |                            |                    |                        |                                           | ×       |
| 订阅邮件 (1)<br>> 其他3个文件夹                                                                                                    | 您的工单已完结,感谢:                                                                    | 您的使用,如果后约                                                          | 卖有任何问题,请重                                                     | 新打开工单。                                | /Your Ticket            | has been comple   | ted. Thank yo | u for using it. If there a | re any further iss | ues, please rec        | open the Ticket.                          |         |
| > 邮件标签                                                                                                    | 项目/Project:测试                                                                  |                                                                    |                                                               |                                       |                         |                   |               | A                          |                    |                        |                                           |         |
| 超大能件                                                                                                    | 工单/Ticket: Vivian2Su                                                           | upplier-物料:芯片C                                                     | -数量:10-采购[#184                                                | 7]                                    |                         |                   |               |                            |                    |                        |                                           |         |
| 自动相同的件                                                                                                    | 工单状态/Ticket status:                                                            | 关闭/Close                                                           |                                                               |                                       |                         |                   |               |                            |                    |                        |                                           |         |
| 其他工具<br>自 邮件違踪                                                                                                    | 网址/URL: Link                                                                   |                                                                    |                                                               |                                       |                         |                   |               |                            |                    |                        |                                           |         |
| <ul> <li>PDF转换工具</li> <li>PDF编辑</li> </ul>                                                                                                    | 尊敬的供应商 Vivian2Supplier.                                                        |                                                                    |                                                               |                                       |                         |                   |               |                            |                    |                        |                                           |         |
| <ul> <li>① 企业邮箱</li> <li>② 发展助手 6000</li> </ul>                                                                                                    | 我司正寻求物料 芯片C,数量 10 的含<br>请直接填下下列表单,如果有其他附作                                      | 税报价,具体规格请看附件明<br> 也可以直接上传。                                         | 細.                                                            |                                       |                         |                   |               |                            |                    |                        |                                           |         |
|                                                                                                    | 谢谢配合                                                                           |                                                                    |                                                               |                                       |                         |                   |               |                            |                    |                        |                                           |         |
|                                                                                                    | Dear Supplier Vivian2Supplier:                                                 |                                                                    |                                                               |                                       |                         |                   |               |                            |                    |                        |                                           |         |
|                                                                                                    | Our company is currently seeking a ta<br>Please download the form below direct | x-inclusive quotation for mate<br>ctly. If you have any other atta | erial 芯片C, quantity 10 Please<br>ichments, you may upload the | refer to the attached d<br>m as well. | details for the specifi | cations.          |               |                            |                    |                        |                                           |         |
|                                                                                                    | We appreciate your cooperation.                                                |                                                                    |                                                               |                                       |                         |                   |               |                            |                    |                        |                                           |         |
|                                                                                                    |                                                                                |                                                                    |                                                               |                                       |                         |                   |               |                            |                    |                        |                                           |         |
|                                                                                                    | 升级邮稿会员、享邮件误删恢复等10+现加                                                           | 的神权                                                                |                                                               |                                       |                         |                   |               |                            |                    |                        |                                           | ۲       |

佛山市恩创物联科技有限公司

| 工单处理)        | 通知                        |  |
|--------------|---------------------------|--|
| 工单名称<br>工单标题 | Vivian2Supplier-物<br>关闭工单 |  |
| 处理时间         | 2025-06-20 17:48:52       |  |
| 查看详情         |                           |  |
| 项目整改约        | 结果通知                      |  |
| 项目名称         | 测试                        |  |
| 负责人          | (用户: SUPPORT-Vivian2      |  |
| 处置结果         | Vivian2Supplier-物料:芯      |  |

## 5.6 重新打开工单

当一个工单已经结束,但是后续需要继续与采购沟通的话,则可以重新打开工单。点击重新打开 工单按钮可以重新打开工单。

| $\leftarrow$ $\rightarrow$ C $\simeq$ support.yeacreate.com/supportsystem/cl | lient#/home                                                                                                    |                        |                                 |                                   | \star 🖸   🕆 🌚 :    |  |  |  |  |  |
|------------------------------------------------------------------------------|----------------------------------------------------------------------------------------------------|------------------------|---------------------------------|-----------------------------------|--------------------|--|--|--|--|--|
| 品   🗅 IELTS 🗅 刷麵和八股:代码 🗅 自然语言处理论坛                                            | □ 师兄的github仓库 □ 科研学术                                                                                                    | .网站 🗋 General 会议 附 Grr | ail 🗅 NLP社区/论坛 🗅 NLP会议          | NLP比赛网址 🗅                         | 代码随想录&小林c » С 所有书签 |  |  |  |  |  |
| 欢迎回来: 米                                                                      | Vivian28                                                                                                    | Supplier-物料:芯片C-数      |                                 | EN 📃                              |                    |  |  |  |  |  |
| 工単 搜索                                                                        | 谢谢配合                                                                                                    |                        |                                 | 工单信                               |                    |  |  |  |  |  |
| 关闭 Vivian2Supplier-物料:芯 重新打开工单                                               | Dear Supplier Vivian2Su                                                                                                    | pplier:                | 项目名利                            | ↓<br>目名称: N/A                     |                    |  |  |  |  |  |
| 关闭 Vivian2Supplier-物料:芯 重新打开工单                                               | Our company is currently<br>e refer to the attached d                                                                       | C, quantity ′<br>标题:∨  | Vivian2Supplier-物料:芯片C-数量:10-采购 |                                   |                    |  |  |  |  |  |
| 关闭 Vivian2Supplier-物料:芯 重新打开工单                                               | Please download the form below directly. If you have any other attachments, you may u 创建时间: 2025-06-20 16:48:37 em as well. |                        |                                 |                                   |                    |  |  |  |  |  |
| 关闭 Vivian2Supplier-物料:芯 重新打开工单                                               | We appreciate your coop                                                                                                    | peration.              | 结束时间                            | <b>结束时间</b> : 2025-06-20 17:48:52 |                    |  |  |  |  |  |
|                                                                              | 物料表                                                                                                    |                        |                                 |                                   | 1                  |  |  |  |  |  |
|                                                                              | 物料名 含税单价                                                                                                    | 数量 交货日期                | 供应商备 操 作<br>注     操 作           |                                   |                    |  |  |  |  |  |
|                                                                              | 芯片C 10                                                                                                    | 10 202507              | )7                              |                                   |                    |  |  |  |  |  |
|                                                                              |                                                                                                    | 2025-06-20 17:33:05    |                                 | ≥<br>vivian 💙                     |                    |  |  |  |  |  |
|                                                                              |                                                                                                    | 还需提供其他信息的话             |                                 |                                   |                    |  |  |  |  |  |
|                                                                              |                                                                                                    |                        |                                 |                                   |                    |  |  |  |  |  |
|                                                                              |                                                                                                    |                        | o,jpg,jpeg,png,gif,pd           | f,mp4的文件格式,大小不能超过40MB             |                    |  |  |  |  |  |
| < 1 > 10/-                                                                   | e                                                                                                    |                        |                                 |                                   | 发送                 |  |  |  |  |  |
| 此时,工单的状态重新变为                                                                 | "打开",采购                                                                                                    | 」收到后会立[                | 叩进行处理。                          |                                   |                    |  |  |  |  |  |

## 5.7 显示和隐藏工单区

点击图中的红色框内的按钮即可显示或者隐藏工单区。 显示工单区:

| $\leftrightarrow$ $\rightarrow$ C $\simeq$ support.yeacreate.com/supportsystem/cli                                                                                                    | ent#/home                                                                                                    |         |                              |               |            |                     | *                            | D   🛃 😣 :      |  |  |
|----------------------------------------------------------------------------------------------------|----------------------------------------------------------------------------------------------------|---------|------------------------------|---------------|------------|---------------------|------------------------------|----------------|--|--|
| 品 IELTS C 刷题和八股:代码 C 自然语言处理论坛                                                                                                    | C 师兄的github仓库 C 和                                                                                                    | 斗研学术网站  | 5 🗋 Genera                   | l 会议 附 Gmail  | C NLP社区/论坛 | NLP会议 C NLP比赛       | 网址 🗅 代码随想录&小林c               | 》 口 所有书签       |  |  |
| 欢迎回来: 米                                                                                                    | Vivi                                                                                                    | ian2Su  | pplier-物料                    | 4:芯片C-数量:     | 10-采购      |                     |                              | EN 📃           |  |  |
| 工単 搜索                                                                                                    | 谢谢配合                                                                                                    |         |                              |               |            |                     |                              |                |  |  |
| 打开 Vivian2Supplier-物料:芯片C 关闭工单                                                                                                    | Dear Supplier Vivia                                                                                                    | n2Supp  | 工半信息                         |               |            |                     |                              |                |  |  |
| Vision Scuppling the states of the states of | 项目名称: N/A<br>Our company is currently seeking a tax-inclusive quotation for material 芯片C, quantity                                                                                   |         |                              |               |            |                     |                              |                |  |  |
|                                                                                                    | e refer to the attached details for the specifications. 标题: Vivian2Supplier-物科:芯片C-数量:10-采购<br>Please download the form below directly. If you have any other attachments, you may u |         |                              |               |            |                     |                              |                |  |  |
| 关团 Vivian2Supplier-物料:芯 重新打开工单                                                                                                    | em as well.                                                                                                    |         |                              |               |            |                     |                              |                |  |  |
| 关团 Vivian2Supplier-物料:芯 重新打开工单                                                                                                    | We appreciate your cooperation.                                                                                                    |         |                              |               |            |                     |                              |                |  |  |
|                                                                                                    | 物料表                                                                                                    |         |                              |               |            |                     |                              |                |  |  |
|                                                                                                    | 物料名 今我                                                                                                    | 前前位     | 約量                           | 亦货口期          | 供应商备       | <b>温</b> 作          |                              |                |  |  |
|                                                                                                    | ##0 10                                                                                                    | 0-4- D1 | 10                           | 20250707      | 注          | JRC 11"             |                              |                |  |  |
|                                                                                                    | 心方で 10                                                                                                    |         | 10                           | 20250707      |            |                     |                              |                |  |  |
|                                                                                                    |                                                                                                    |         | 2025-06-20 17:33:05 vivian V |               |            |                     |                              |                |  |  |
|                                                                                                    |                                                                                                    |         | 还需提供其                        | 他信息的话请留       | 言。         |                     |                              |                |  |  |
|                                                                                                    |                                                                                                    |         |                              |               |            |                     |                              |                |  |  |
|                                                                                                    |                                                                                                    |         |                              |               |            |                     |                              | Ļ              |  |  |
|                                                                                                    |                                                                                                    |         |                              |               | 只          | 支持上传zip,jpg,jpeg,pr | ng,gif,pdf,mp4的文件格式,         | 大小不能超过40MB     |  |  |
|                                                                                                    |                                                                                                    |         |                              |               |            |                     |                              |                |  |  |
| 隐藏工单区:                                                                                                    |                                                                                                    |         | F                            |               |            |                     |                              |                |  |  |
| ← → C 😂 support.yeacreate.com/supportsystem/cli                                                                                                    | ent#/home                                                                                                    |         |                              |               |            |                     | *                            | 다 🕹 😮 :        |  |  |
| 田 IELTS C 刷懸和八股:代码 C 自然语言处理论坛                                                                                                    | 🗅 师兄的github仓库 🗋 利                                                                                                    | 科研学术网站  | 占 🗋 Genera                   | al 会议 附 Gmail | □ NLP社区/论块 | 志 🗅 NLP会议 🗀 NLP比赛   | 网址 🗅 代码随想录&小林c               | » 🗋 所有书签       |  |  |
| 欢迎回来:米                                                                                                    | Viv                                                                                                    | ian2Su  | pplier- <mark>物</mark> 米     | 斗:芯片C-数量:     | 10-采购      |                     |                              |                |  |  |
| 谢谢配合                                                                                                    |                                                                                                    |         |                              |               |            |                     | 工单信息                         |                |  |  |
| Dear Supplier Vivian2Supplier:                                                                                                    |                                                                                                    |         |                              |               |            |                     |                              |                |  |  |
| 项目名称: N/A<br>Our company is currently seeking a tax-inclusive quotation for material 芯片C, quantity 10 Pleas                                                                                                    |                                                                                                    |         |                              |               |            |                     |                              | 이 부분이 황료 40 꼬배 |  |  |
| e refer to the attached details for the specifications. 标题: Vivian2Supplier-物<br>Please download the form below directly. If you have any other attachments, you may unload th                                                                                                    |                                                                                                    |         |                              |               |            |                     | 标题: Vivian2Supplier-物本       | +:心片C-数重:10-米购 |  |  |
| em as well.                                                                                                    |                                                                                                    |         |                              |               |            |                     | <b>创建时间</b> : 2025-06-20 16: | 48:37          |  |  |
| We appreciate your cooperation.                                                                                                    |                                                                                                    |         |                              |               |            |                     |                              |                |  |  |
| 物料表                                                                                                    |                                                                                                    |         |                              |               |            |                     |                              |                |  |  |
|                                                                                                    | 二, 供应商备                                                                                                    | 10      |                              |               |            |                     |                              |                |  |  |
| 物料名 含税単价 数重                                                                                                    | 父贤日期 注                                                                                                    | 燥1      | ΎF                           |               |            |                     |                              |                |  |  |
| 芯片C 10 10                                                                                                    | 20250707                                                                                                    |         |                              |               |            |                     |                              |                |  |  |
|                                                                                                    |                                                                                                    |         | 2025 06 2                    | 0 17.22.05    |            |                     |                              | vivian 🚺       |  |  |
|                                                                                                    |                                                                                                    |         | 还需提供其                        | 他信息的话请留       | 言。         |                     |                              |                |  |  |
|                                                                                                    |                                                                                                    |         |                              |               |            |                     |                              |                |  |  |
|                                                                                                    |                                                                                                    |         |                              |               |            |                     |                              |                |  |  |
|                                                                                                    |                                                                                                    |         |                              |               | ج<br>ج     | 支持上传zip,jpg,jpeg,p  | ng,gif,pdf,mp4的文件格式          | ,大小不能超过40ME    |  |  |
| e                                                                                                    |                                                                                                    |         |                              |               |            |                     |                              | 发送             |  |  |